# I-9 PROCEDURES USING TRACKER FORM I-9

#### University of Illinois

Revised 5/20/2011

#### Implementing an Electronic I-9 System?

- 2
- Federal law requires that a Form I-9 be completed for all new hires in order to verify the employment eligibility of all employees.
- In recent years, the risks associated with this form have increased dramatically. The Federal Government has made immigration enforcement a priority, which has increased the focus on I-9 audits and compliance. Form I-9 errors can lead to severe civil and criminal penalties, resulting in high monetary fines.
- An electronic I-9 process will help reduce the potential for errors.
   Therefore, the University, through discussions with Legal Counsel, Human Resources, Student Employment, and International Student and Scholar offices has decided to transition to an electronic I-9 system.

### What is Tracker

3

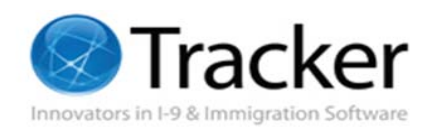

I-9 & E-Verify®

- Tracker Corp. is the electronic I-9 vendor that was selected through the competitive bid process governed by the State of Illinois Procurement Code. The Tracker system is now being used at the Springfield campus and for University Administration employees. It is to be implemented at the Urbana and Chicago campuses as of July 1, 2011.
- The information in this document outlines the procedures for using Tracker and explains system features.

#### Tracker Dashboard/Navigation

Objective: Access Tracker and recognize the components of the Tracker dashboard and navigation.

#### Access Tracker I-9 System

- □ Login to Tracker using EAS
- For compatibility and security purposes, only
   Internet Explorer 6 or greater is supported.
- □ Access will be granted once:
  - User completes required training, AND
  - Request for access is submitted by campus/central HR office.

# Tracker I-9 Terms/Definitions

- I-9 Manager Individual responsible for the completion of an I-9 for a new hire. I-9 Managers are assigned one of the following roles:
  - User will only see I-9 information for the employees to which assigned.
  - Power User will see I-9 information for the employees to which assigned, as well as within the worksites they can access.
- Worksite Defines the user's security. I-9 Managers will only have access to certain worksites.

## Tracker I-9 User Interface

Dashboard **Home Page** □ Displays an overview of action items. □ Offers links to the most used features and reports.

| Tracker Navigation                                    | on Menu Bar UNIVE                                                                                                    | RS      |             | OF IL         |                        |
|-------------------------------------------------------|----------------------------------------------------------------------------------------------------|---------|-------------|---------------|------------------------|
| Dashboard Form I-9 Records WebFax <sup>™</sup>        | Inbox E-Verify Cases Reporting News Re                                                                                                    | sources | Help        |               |                        |
| Left Navigation                                       | Form I-9 Task Summary Enter Start Date in Section 2: 0                                                                                                    | Widge   | ts ate      | Employee Name | View All<br>Start Date |
| >> Review I-9 Records                                 | Form I-9 Section 1 Due: 0<br>0                                                                                                    |         |             |               |                        |
| >> Run Reports                                        | Form I-9 Section 2 Due: <u>0</u><br>0                                                                                                    |         |             |               |                        |
| Find Employees                                        | E-Verify Due or Pending: 0<br>0                                                                                                    |         |             |               |                        |
| by Name -                                             | Employee Reverification Due: 0<br>0                                                                                                    |         |             |               |                        |
|                                                       | Audit Risk Exposure                                                                                                    |         |             |               |                        |
| Popular Reports<br>Section 1 Due (Employee)           | Image: Second state in the second state in the second |         | Top 10 Sec  | ction 2 Due   | View All               |
| Section 2 Due (Employer)                              | <ul> <li>I-9s with Incurable Errors: 0</li> </ul>                                                                                                    |         | Due Date    | Employee Name | Start Date             |
| Section 3 Due (Reverification)<br>E-Verify Submit Due | Live Risk: University of Illinois                                                                                                    |         |             |               |                        |
| E-Verify Pending Due                                  |                                                                                                    |         | . A setting |               |                        |

# Tracker I-9 User Interface

#### I-9 Details Page

- Displays a single I-9 record, including:
  - I-9 Data
  - □ I-9 History
  - Validation Alerts
- □ From this page, you can:
  - Enter I-9 information, including changes to form.
  - Print an I-9 Receipt (PDF).
  - View reports about the history of the I-9 record.

| Dashboard                              | Form I-9 Records                                                 | WebFax™ Inbox                                | E-Verify Cases         | Reporting     | News  | Resources     | Help                    |      |
|----------------------------------------|------------------------------------------------------------------|----------------------------------------------|------------------------|---------------|-------|---------------|-------------------------|------|
| 👍 Back to Re                           | eview I-9 Records                                                |                                              |                        | 🔍 Search      |       |               |                         |      |
| SKYW<br>I-9 C<br>Next Acti<br>Audit I- | ALKER, Luke<br>complete<br>ion Needed: NONE<br>D Last Audit:None | <u>Attach New D</u><br>Terminated: <b>No</b> | elete<br>ne <u>Set</u> |               |       |               | <b>Veri</b><br>Not Done | fy.  |
| Section 1                              | . Employee Inform                                                | ation and Verifica                           | ation 🚱                |               |       |               |                         |      |
| Name Ar<br>Last<br>Maiden              | nd Identification<br>Skywalker                                   | First<br>Birth Date                          | Luke<br>4/16/1968      | Middle<br>SSN | *:    | Edit S        | ection 1                |      |
| Address                                |                                                                  |                                              |                        |               |       |               |                         |      |
| Street                                 | 101 Star Wars St.                                                |                                              |                        | A             | pt.#  |               |                         |      |
| City                                   | Urbana                                                           | State                                        | Illinois               | Z             | ip    | 61801         |                         |      |
| Employr<br>Employee<br>A citizen       | nent Status<br>e Is:<br>of the United States                     | i                                            |                        |               |       |               |                         |      |
|                                        |                                                                  |                                              |                        |               |       | Last Update   | ed: <b>4/6/2</b>        | 2011 |
| ≝ <u>Sed</u><br>≝⊥                     | tion 1 Signed on: 4/<br>Re-sign Section 1 to                     | / <mark>6/2011</mark><br>Record Form I-9 Cl  | hanges                 | Generate      | Emplo | yee Receipt ( | PDF)                    |      |
| Section 2                              | 2. Employer Review                                               | and Verification                             | 0                      |               |       |               | ) - eti-en ()           |      |

## Tracker I-9 User Interface

#### IMPORTANT: Do NOT, under any circumstances:

- Enter Terminated date.
- Delete a <u>completed</u>
   Form I-9 (you will need to contact HR if one needs to be deleted)

| ashboard       | Form I-9 Records     | WebFax™ Inbox     | E-Verify Cases | Reporting | News    | Resources            | Help      |      |
|----------------|----------------------|-------------------|----------------|-----------|---------|----------------------|-----------|------|
| 👍 Back to Re   | eview I-9 Records    |                   |                | Search    |         |                      |           |      |
|                |                      |                   |                | * Ocarchi |         |                      |           |      |
| SKYW           | ALKER. Luke          | Attach dew D      | $\leq$         |           |         | 1                    | Mori      | 67   |
| <b>0</b> I-9 C | Complete             |                   |                |           |         |                      | lot Dong  | • y  |
| Next Acti      | ion Needed: NONE     |                   |                |           |         |                      | NOL DOILE | ,    |
| ✓ Audit I-     | 9 Last Audit:None    | Terminated: No    | he <u>Set</u>  |           |         |                      |           |      |
| Seation 1      | Employee Inform      | ation and Varifia | ution Ø        |           |         |                      |           |      |
| Section        | . Employee Inform    | auon and vernica  |                |           |         |                      |           |      |
| Name A         | nd Identification    | First             | Luko           | Middl     | 0       |                      | ection 1  |      |
| Maiden         | Skywaker             | Birth Date        | 4/16/1968      | SSN       | *       | **-**-7575           |           |      |
| Address        |                      |                   |                |           |         |                      |           |      |
| Street         | 101 Star Wars St.    |                   |                |           | Apt.#   |                      |           |      |
| City           | Urbana               | State             | Illinois       |           | Zip     | 61801                |           |      |
| Employr        | nent Status          |                   |                |           |         |                      |           |      |
| Employee       | e is:                |                   |                |           |         |                      |           |      |
| A citizen      | of the United States |                   |                |           |         | Last Update          | ed: 4/6/2 | 2011 |
|                | No. 4 Constants      | 10/2014           |                |           |         |                      |           |      |
| ≝ <u>Sec</u>   | tion 1 Signed on: 4/ | <u>6/2011</u>     |                |           |         |                      |           |      |
|                | Re-sign Section 1 to | Record Form I-9 C | nanges         | <u> </u>  | e Emplo | <u>yee Receipt (</u> | PDF)      |      |
| Seation 1      | Employer Davier      | and Varifiantian  | 0              |           |         |                      |           |      |
| Section 2      | . Employer Review    | and vermeation    |                |           |         |                      | antine (  |      |
|                |                      |                   |                |           |         | Edit S               | ection 2  |      |

#### **Create an I-9 in Tracker**

Objective: Identify the five different methods by which a Form I-9 can be initiated in Tracker, as well as when and why each method would be used.

- Single Use New Hire Login
- One on One Method
- Remote I-9 (WebFax)
- Multi-use New Hire Login
- Import Paper I-9

#### Create New I-9: Five Options

- 11
- Single-Use New Hire Login Email using a systemgenerated email to initiate the I-9.
- One on One Method for use at the I-9 Manager's computer when new hire does not have access to a computer or is encountering system errors.
- Remote I-9 (WebFax) when new hire will work at a remote or off-site location, and is not physically available to present the document(s) to a University representative for inspection.

## Create New I-9: Five Options

- 12
- Multi-Use New Hire Login Page sharing a url for use in an offer letter, during a large hiring event or at a public kiosk.
- Import Paper I-9 for special situations ONLY, such as:
  - Reverification of an employee whose initial I-9 was completed on paper
  - For new hires whose Form I-9 must be completed on paper due to a system outage or error and then imported into Tracker.

#### **Option 1: Single-Use New Hire Login**

- Click Create New Hire
   Login from left navigation or under Form I-9 Records in navigation menu bar.
- Worksite and I-9 Manager default to user name and worksite; can be changed according to user's authority.
- Select the Single-Use New
   Hire Login Email option.

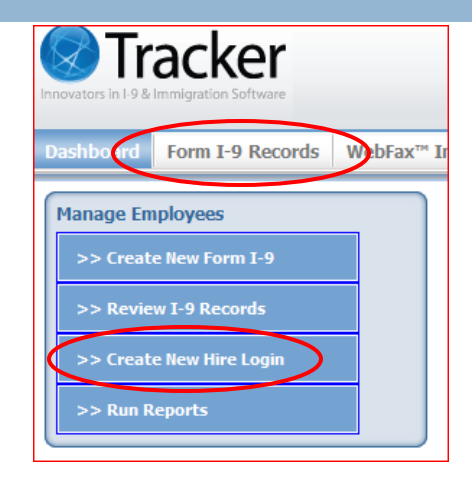

| Create Employ                                                                                                    | ee Login for New Hires - URL or Email - Form I-9 Section 1                                                           |
|----------------------------------------------------------------------------------------------------|----------------------------------------------------------------------------------------------------|
| Employment                                                                                                    | Location for New Hire (Do not use this feature for employees under age 18)                                           |
| Employer                                                                                                    | University of Illinois 👻                                                                                             |
| Worksite                                                                                                    | 220 - Materials Research Lab 👻                                                                                       |
| I-9 Manager                                                                                                    | Musselman, User 👻                                                                                                    |
| New Hire See                                                                                                    | ction 1 Login Page Options                                                                                           |
| Multi-Use Multi-Use Mul | lew Hire Login Page<br>iple employees to create a new Form I-9 and complete and sign Section 1 via a shareable link  |
| Single-Use<br>Sends a pe                                                                                                    | e New Hire Login Email<br>rsonalized welcome email to the employee with a secure link to complete and sign Section 1 |

Note: Only Worksites and I-9 Managers that you are authorized to view will appear in the drop-down lists.

#### **Option 1: Single-Use New Hire Login**

#### □ Enter the following:

- Required fields:
  - □ Employee's Name
  - Start Date (limit is 2 months in the future)
  - □ Email Address
  - Employee ID (UIN), if known.
- Optional Fields: Middle name, SSN, and Employee ID (UIN).
- Click the Send New Hire
   Login Email button.

| Create Emplo           | yee Login for New Hires - (                                                                                                    | JRL or Email - Form I-9 Section 1          |                                |  |  |  |  |  |  |
|------------------------|----------------------------------------------------------------------------------------------------|--------------------------------------------|--------------------------------|--|--|--|--|--|--|
| Employmen              | t Location for New Hire                                                                                                    | (Do not use this feature for employees und | der age 18)                    |  |  |  |  |  |  |
| Employer               | mployer University of Illinois                                                                                                    |                                            |                                |  |  |  |  |  |  |
| Worksite               | ite 220 - Materials Research Lab 🔹                                                                                                    |                                            |                                |  |  |  |  |  |  |
| I-9 Manager            | anager Musselman, User 🔹                                                                                                    |                                            |                                |  |  |  |  |  |  |
| New Hire Se            | ection 1 Login Page Optio                                                                                                    | ons                                        |                                |  |  |  |  |  |  |
| Multi-Use<br>Allows mu | New Hire Login Page<br>Itiple employees to create a n                                                                                   | ew Form I-9 and complete and sign 3        | Section 1 via a shareable link |  |  |  |  |  |  |
| Single-Us<br>Sends a p | Single-Use New Hire Login Email<br>Sends a personalized welcome email to the employee with a secure link to complete and sign Section 1 |                                            |                                |  |  |  |  |  |  |
| Single-                | Use New Hire Login Ema                                                                                                    | ail                                        |                                |  |  |  |  |  |  |
| Last Na                | me                                                                                                    | First Name                                 | Middle Initial                 |  |  |  |  |  |  |
| Start Da               | te                                                                                                    | Social Security #                          | Employee ID                    |  |  |  |  |  |  |
| Rem                    | ote hire via Tracker WebFa                                                                                                    | XTM                                        |                                |  |  |  |  |  |  |
| Email A                | ddress                                                                                                    |                                            |                                |  |  |  |  |  |  |
|                        |                                                                                                    | <                                          | Send New Hire Login Email      |  |  |  |  |  |  |

Note: If you enter a SSN that is already associated with an existing I-9 record, you will receive a warning message and options to resolve the situation. Contact your HR office for assistance.

#### **Option 1: Single-Use New Hire Login**

- □ Verify all the data entered is correct.
- Click OK when prompted (see below) to create a new employee I-9 Record.

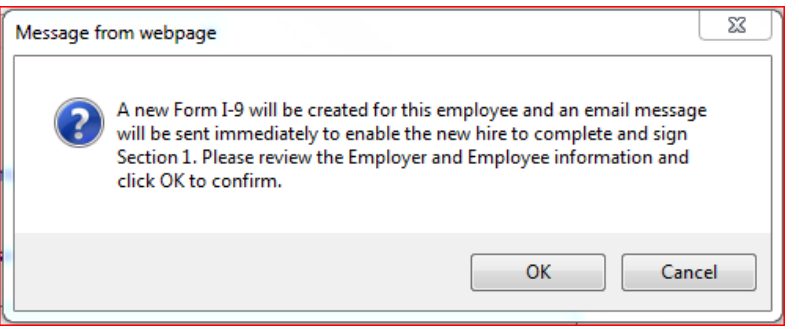

□ A welcome email will immediately be sent to the employee:

- Requesting employee complete Section 1 of the Form I-9 electronically on or before his/her first day of work.
- Instructing employee to present documents to employer for completion of Section 2 on or before third day of work.
- □ The Form I-9 link expires 3 days after the Start Date.

# **Option 2: One on One Method**

#### □ I-9 Manager:

- Click Create New Form I-9 from left navigation or under Form I-9 Records in navigation menu bar.
- □ Employee:
  - Sits at your computer to complete Section 1. (Do NOT input this information on behalf of the employee.)
  - Clicks Save and Validate.
  - Proceeds immediately with signing Section 1 and presenting document(s) for completion of Section 2.

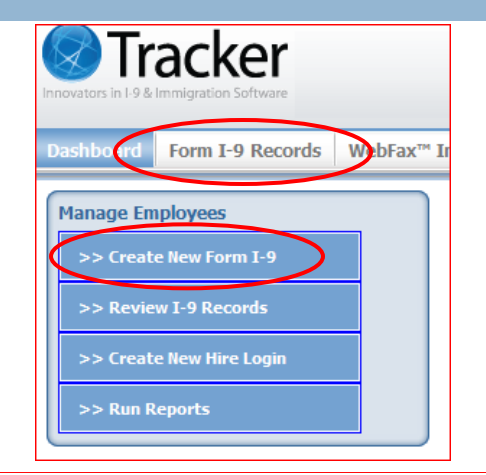

| Name And Identifi                                                                                    | cation                                                                                  | Save and Validate Cancel                     |
|----------------------------------------------------------------------------------------------------|-----------------------------------------------------------------------------------------|----------------------------------------------|
| Last                                                                                                 | First                                                                                   | Middle                                       |
| Maiden                                                                                               | Birth Date                                                                              | S SN<br>(888-88-888)                         |
| Address                                                                                              |                                                                                         |                                              |
| Street                                                                                               |                                                                                         | Apt.#                                        |
| City                                                                                                 | State <none></none>                                                                     | - Zip Code                                   |
| Employment Status<br>I attest, under penalt<br>A citizen of the U                                    | y of perjury, that I am (check one of the<br>nited States<br>onal of the United States  | following):                                  |
| <ul> <li>A noncitizen nation</li> <li>A lawful permanenenenenenenenenenenenenenenenenenene</li></ul> | ent resident O A-Nur<br>ed to work until: Admi<br>tion date, if applicable (mm/dd/yyyy) | mber: (A#################################### |

Note: After employee has completed and signed Section 1, immediately proceed with Section 2.

#### Option 3: Remote New Hire (WebFax)

- Follow the steps to complete a Single-Use New Hire Login.
- In addition, check the Remote hire via Tracker WebFax option.
- A welcome email will immediately be sent to the employee requesting he/she complete Section 1 of the Form I-9 electronically on or before his/her first day of work.

| 220 - Materials Rese         | earch Lab                                                                                                    | •                                                                                                    |                                                                                                    |
|------------------------------|----------------------------------------------------------------------------------------------------|----------------------------------------------------------------------------------------------------|----------------------------------------------------------------------------------------------------|
| Musselman, User              |                                                                                                    | •                                                                                                    |                                                                                                    |
|                              |                                                                                                    |                                                                                                    |                                                                                                    |
| ction 1 Login Page           | e Options                                                                                                    |                                                                                                    |                                                                                                    |
| New Hire Login Pag           | le                                                                                                    |                                                                                                    |                                                                                                    |
| tiple employees to cre       | eate a new Form I-9 and complete an                                                                                               | d sign Section 1 via a shareable link                                                                                                    |                                                                                                    |
| e New Hire Loain Er          | nail                                                                                                    |                                                                                                    |                                                                                                    |
| ersonalized welcome e        | email to the employee with a secure I                                                                                             | ink to complete and sign Section 1                                                                                                    |                                                                                                    |
|                              |                                                                                                    |                                                                                                    |                                                                                                    |
|                              |                                                                                                    |                                                                                                    |                                                                                                    |
| Use New Hire Loa             | in Email                                                                                                    |                                                                                                    |                                                                                                    |
| Use New Hire Log             | in Email                                                                                                    |                                                                                                    |                                                                                                    |
| Use New Hire Log<br>ne       | in Email<br>First Name                                                                                                    | Middle Initial                                                                                                    |                                                                                                    |
| Use New Hire Log<br>ne       | in Email<br>First Name                                                                                                    | Middle Initial                                                                                                    |                                                                                                    |
| Use New Hire Log<br>ne<br>te | in Email<br>First Name<br>Social Security #                                                                                       | Middle Initial<br>Employee ID                                                                                                    |                                                                                                    |
|                              | Musselman, User<br>ction 1 Login Pag<br>New Hire Login Pag<br>tiple employees to cr<br>a New Hire Login Er<br>ersonalized welcome | Login Network         Constraint         Constraint         Cons | Musselman, User       •         ction 1 Login Page Options       •         New Hire Login Page       •         tiple employees to create a new Form I-9 and complete and sign Section 1 via a shareable link         e New Hire Login Email         ersonalized welcome email to the employee with a secure link to complete and sign Section 1 |

Note: The email will include instructions for the employee on how to complete Section 2 of the Form I-9. (See sample email and Remote I-9 information.)

# **Option 4: Multi-Use New Hire Login**

- Click Create New Hire
   Login from left navigation
   or under Form I-9 Records in
   navigation menu bar.
- Worksite and I-9 Manager
  - default to user name and worksite; can be changed according to user's authority.
- Select the Multi-Use New
   Hire Login Page option.

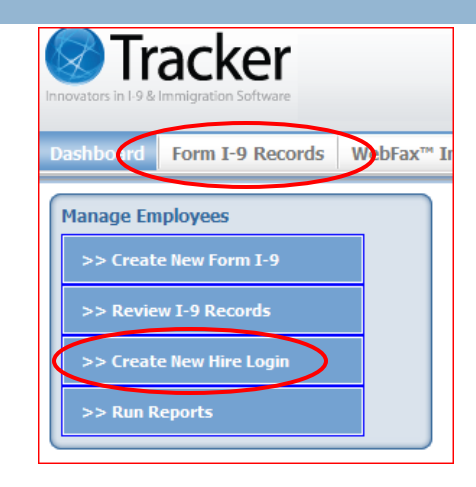

| Create Employ                     | yee Login for New Hires - URL or Email - Form I-9 Section 1                                |
|-----------------------------------|--------------------------------------------------------------------------------------------|
| Employment                        | Location for New Hire (Do not use this feature for employees under age 18)                 |
| Employer                          | University of Illinois 🔹                                                                   |
| Worksite                          | 220 - Materials Research Lab                                                               |
| I-9 Manager                       | Musselman, User 👻                                                                          |
| New Hire Se                       | ction 1 Login Page Options                                                                 |
| Multi-Use I<br>Allows multi-Use I | New Hire Login Page                                                                        |
| Single-Use                        | New Hire Login Email                                                                       |
| Sends a pe                        | rsonalized welcome email to the employee with a secure link to complete and sign Section 1 |

Note: Only Worksites and I-9 Managers that you are authorized to view will appear in the drop-down lists.

# **Option 4: Multi-Use New Hire Login**

- Choose a URL Expiration Date or accept the default value of one month from date login is created.
- Click the Generate
   Shareable Link button.
- Click the Copy URL to Clipboard link to save the full URL which you can Paste (Ctrl+V) into an email, document, or web page, as needed.

| Employment Location for New Hire (Do not use this feature for employees under age 18)         Employer       University of Illinois         Worksite       220 - Materials Research Lab         I-9 Manager       Musselman, User         New Hire Section 1 Login Page Options         Imager       Multi-Use New Hire Login Page         Allows multiple employees to create a new Form I-9 and complete and sign Section 1 via a shareable link         Imager       Single-Use New Hire Login Email |   |
|----------------------------------------------------------------------------------------------------|---|
| Employer       University of Illinois         Worksite       220 - Materials Research Lab         I-9 Manager       Musselman, User         New Hire Section 1 Login Page Options         Image:       Multi-Use New Hire Login Page         Allows multiple employees to create a new Form I-9 and complete and sign Section 1 via a shareable link         Image:       Single-Use New Hire Login Email                                                                                               |   |
| Worksite       220 - Materials Research Lab         I-9 Manager       Musselman, User         New Hire Section 1 Login Page Options         Image:       Multi-Use New Hire Login Page Allows multiple employees to create a new Form I-9 and complete and sign Section 1 via a shareable link         Image:       Single-Use New Hire Login Email                                                                                                    |   |
| <ul> <li>I-9 Manager Musselman, User</li> <li>New Hire Section 1 Login Page Options</li> <li>Multi-Use New Hire Login Page<br/>Allows multiple employees to create a new Form I-9 and complete and sign Section 1 via a shareable link</li> <li>Single-Use New Hire Login Email</li> </ul>                                                                                                    |   |
| <ul> <li>New Hire Section 1 Login Page Options</li> <li>Multi-Use New Hire Login Page<br/>Allows multiple employees to create a new Form I-9 and complete and sign Section 1 via a shareable link</li> <li>Single-Use New Hire Login Email</li> </ul>                                                                                                    |   |
| Sends a personalized welcome email to the employee with a secure link to complete and sign Section 1           Multi-Use New Hire Login Page           URL Expiration Date            5/29/2011   Generate Shareable Link                                                                                                    |   |
| Multi-Use New Hire Login Page                                                                                                    |   |
| URL Expiration Date 🥑 5/29/2011 Generate Shareable Link                                                                                                    |   |
| Direct new hires to this page to create a Form I-9 and complete and sign Section 1                                                                                                    | - |
| New Hire Login Link URL - Click to Open                                                                                                    | d |

Optional: Click New Hire Login Link URL to view what the new hire will see.

# Option 5: Import Paper I-9

# To be used ONLY for special situations, such as:

- Reverification of an employee whose initial I-9 was completed on paper.
- For new hires whose Form I-9 must be completed on paper due to a Tracker system outage or error – the paper I-9 must be imported into Tracker if this occurs.
- Click Import Paper Form I-9 under Form I-9 Records in the navigation menu bar.

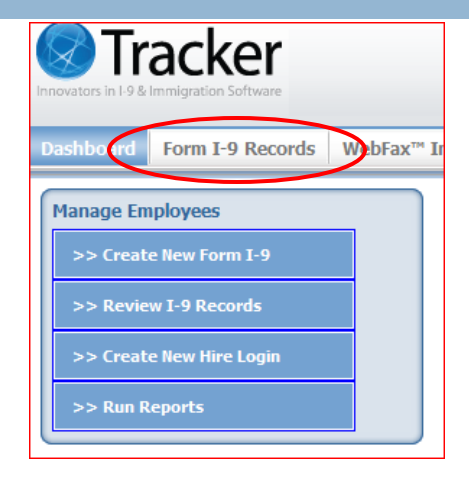

#### 21 Complete I-9 in Tracker: Section 1

Objective: Understand how employee completes Section 1 in Tracker once the Form I-9 has been initiated.

# **Employee Completes Section 1**

- For the following options, an employee will complete Section 1 online:
  - Single Use New Hire Login
  - Remote I-9 (WebFax)
  - Multi-use New Hire Login
- For the One on One Method, an employee will complete section 1 at the I-9 Manager's computer.
- On RARE occasions, an employee may need to complete Section 1 on a paper I-9, which will then be imported into Tracker.

IMPORTANT: In ALL situations, the employee must complete Section 1 on or before his/her first day of work for pay.

#### Section 1: Employee Info & Verification

- Name: Employee must input his/her name in the correct fields. Middle and Maiden Names are not required.
- Birth Date: Employee must input his/her correct date of birth.
- SSN (Social Security Number): Required only for employees being E-Verified. For all other employees, this is an optional field.
- Address: Employee must input his/her physical address (must not be a P.O. Box) in the correct fields.

| Name An | d Identification          | Save and Validate Cancel |
|---------|---------------------------|--------------------------|
| Last    | First                     | Middle                   |
| Maiden  | Birth Date<br>(mm/dd/yyy) | SSN<br>(### #####)       |
| Address |                           |                          |
| Street  |                           | Apt.#                    |
| City    | State <none></none>       | ✓ Zip Code               |

## Section 1: Employee Electronic Signature

- For the Single-Use, Multi-Use, and Remote I-9 (WebFax) methods, the <u>employee</u> will be required to electronically sign Section 1 by following the steps below:
- Verify name, which is prepopulated.
- Create a password (5-25 characters). Employee does NOT receive password prior to sitting down at the computer to complete and sign section 1.
- Read attestation and click I
   Agree.
- Click Sign Form I-9
   Electronically button.

|                                                                                                    | h About Your U.S                                                                                           | 5. Work Authoriza                                                                               | tion                                             |                 |                               |
|----------------------------------------------------------------------------------------------------|----------------------------------------------------------------------------------------------------|-------------------------------------------------------------------------------------------------|--------------------------------------------------|-----------------|-------------------------------|
| Employment Status                                                                                                    | *                                                                                                    |                                                                                                 |                                                  |                 |                               |
| I attest, under penalty                                                                                                    | of perjury, that I a                                                                                       | m (check one of the                                                                             | following):                                      |                 |                               |
| A citizen of the Un                                                                                                    | ited States                                                                                                |                                                                                                 |                                                  |                 |                               |
| A noncitizen natio                                                                                                    | nal of the United S                                                                                        | itates 🕜                                                                                        |                                                  |                 |                               |
| A lawful permaner                                                                                                    | nt resident 🚱                                                                                              | 0                                                                                               | A-Number:                                        |                 | (A <del>### ### ###</del> ) 🚱 |
| An alien authorized<br>expiration date, if applicable                                                                                                    | ed to work until:                                                                                          | 0                                                                                               | Admission #:                                     |                 | 0                             |
| Create a Passwor                                                                                                    | rd and Sign Elec                                                                                           | tronically                                                                                      |                                                  |                 |                               |
| Employee Signatu                                                                                                    | re                                                                                                    |                                                                                                 |                                                  |                 |                               |
| Employee Signatur<br>Print Employee Nam                                                                                                    | e Wilma Rubble                                                                                             | J.S. GOVERNMENT F                                                                               | ORM***                                           |                 |                               |
| Employee Signatur<br>Print Employee Nam<br>***IMPORTANT: YOU<br>As part of your electro<br>letters and numbers a                                                                                    | e Wilma Rubble<br>J ARE SIGNING A L<br>nic signature, create<br>nd be between 5 and                        | J.S. GOVERNMENT For<br>a password of your cho<br>25 characters.                                 | ORM***<br>posing. You can e                      | nter any passwo | ord that contains only        |
| Employee Signatur<br>Print Employee Nam<br>***IMPORTANT: YOU<br>As part of your electro<br>letters and numbers a<br>Password:                                                                       | e Wilma Rubble<br>J ARE SIGNING A L<br>nic signature, create<br>nd be between 5 and                        | J.S. GOVERNMENT F<br>a password of your cho<br>25 characters.                                   | ORM***<br>bosing. You can e                      | nter any passwo | ord that contains only        |
| Employee Signatur<br>Print Employee Nam<br>***IMPORTANT: YOU<br>As part of your electro<br>letters and numbers a<br>Password:<br>Confirm:                                                           | e Wilma Rubble J ARE SIGNING A L nic signature, create nd be between 5 and                                 | J.S. GOVERNMENT F<br>a password of your cho<br>25 characters.<br>20<br>*                        | ORM***<br>Dosing. You can e                      | nter any passwo | ord that contains only        |
| Employee Signatur<br>Print Employee Nam<br>***IMPORTANT: YOU<br>As part of your electro<br>letters and numbers a<br>Password:<br>Confirm:<br>I am aware that fed<br>the completion of th            | e Wilma Rubble U ARE SIGNING A L nic signature, create nd be between 5 and teral law provides nis form.    | I.S. GOVERNMENT F<br>a password of your cho<br>25 characters.<br>for imprisonment and           | ORM***<br>posing. You can e<br>d/or fines for fa | nter any passwo | ord that contains only        |
| Employee Signatur<br>Print Employee Nam<br>***IMPORTANT: YOU<br>As part of your electro<br>letters and numbers a<br>Password:<br>Confirm:<br>I am aware that fed<br>the completion of th<br>I Agree | e Wilma Rubble J ARE SIGNING A L nic signature, create nd be between 5 and eral law provides is form.      | I.S. GOVERNMENT F<br>a password of your cho<br>25 characters.<br>for imprisonment and           | ORM***<br>posing, You can e<br>d/or fines for fa | nter any passwo | ord that contains only        |
| Employee Signatur<br>Print Employee Nam<br>                                                                                                    | e Wilma Rubble I ARE SIGNING A L nic signature, create nd be between 5 and even eral law provides is form. | I.S. GOVERNMENT F<br>a password of your cho<br>25 characters.<br>@<br>*<br>for imprisonment and | ORM***<br>bosing, You can e<br>d/or fines for fa | nter any passwo | ord that contains only        |

Note: If employee needs to modify and sign Section 1 at a later date, the password can be reused.

#### Section 1: Employee Electronic Signature

25

- For the One on One Method, the <u>employee</u> will be required to electronically sign Section 1 by following the steps below:
- Click Save and Validate.
- Click Section 1 has not been signed.
   Click to display Signature box.
- □ Verify name, which is pre-populated.
- Create a password (5-25 characters).
   Employee does NOT receive password prior to sitting down at the computer to complete and sign section 1.
- □ Read attestation and Click I Agree.
- Click Sign Section 1 button, or Cancel to cancel the signing and continue to edit the I-9 record.

| Section   | 1. Employee Informati            | ion and Verific    | ation 😢             |                            |                         |
|-----------|----------------------------------|--------------------|---------------------|----------------------------|-------------------------|
| Name A    | nd Identification                |                    |                     |                            | Edit Section 1          |
| Last      | Lee                              | First              | Su                  | Middle                     |                         |
| Maiden    |                                  | Birth Date         | 12/24/1982          | SSN                        |                         |
| Address   | ;                                |                    |                     |                            |                         |
| Street    | 15 Dreamy Ln.                    |                    |                     | Apt.#                      |                         |
| City      | Silver Lining                    | State              | Hawaii              | Zip                        | 65325                   |
| Employ    | ment Status                      |                    |                     |                            |                         |
| Employe   | e ls:                            |                    |                     |                            |                         |
| A citizen | of the United States             |                    |                     |                            | last Undated: 5/6/2011  |
|           |                                  |                    |                     |                            |                         |
| 🖉 Sec     | tion 1 has not been sign         | ned. Click to disp | play Signature b    | <u>. x.</u>                |                         |
|           |                                  |                    |                     |                            |                         |
| Emplo     | yee Signature                    |                    |                     |                            |                         |
| Drint E   | mployee Name Stillee             |                    |                     |                            |                         |
| 1 1111 1  | inployee Name ou 200             |                    |                     |                            |                         |
|           |                                  |                    |                     |                            |                         |
| ***IMP    | ORTANT: YOU ARE SIGN             | NING A U.S. GO     | ERNMENT FORM        | N****                      |                         |
| As par    | t of your electronic signatur    | e, create a passw  | ord of your choosii | ng. You can enter any pass | word that contains only |
| icticity  |                                  |                    | cicra.              |                            |                         |
| Passw     | ord:                             | 0                  |                     |                            |                         |
| Confirm   | n:                               | *                  |                     |                            |                         |
| I am a    | ware that federal law p          | rovides for impr   | isonment and/or     | fines for false statemer   | nts in connection with  |
| the co    | ompletion of this form.          |                    |                     |                            |                         |
| T Agre    | e                                |                    |                     |                            |                         |
| Display P | aper Signature                   |                    |                     |                            |                         |
| Show Pre  | parer and/or Translator Certific | ation              |                     |                            |                         |
|           |                                  |                    |                     |                            |                         |
|           |                                  |                    |                     |                            |                         |

Note: If employee needs to modify and sign Section 1 at a later date, the password can be reused.

# Section 1: Employee Receipt

- 26
- For the Single-Use, Multi-Use, and Remote I-9 (WebFax) methods, the employee will be presented the option to Print Form I-9 Receipt.

Print Form I-9 Receipt

**OCOMPLETE:** Remote Hire process has been completed.

1. Print Form I-9 Receipt

2. You must present original identity and work authorization documents to your employer or its representative for verification as required by law. Refer to the instructions in your Form I-9 Receipt for more information and contact your employer if you are unable to present documents for any reason.

- Print Form I-9 Receipt
- For the One on One Method, the employer is required to offer a receipt to employee.
  - After employee signs Section 1, click Generate Employee Receipt (PDF).

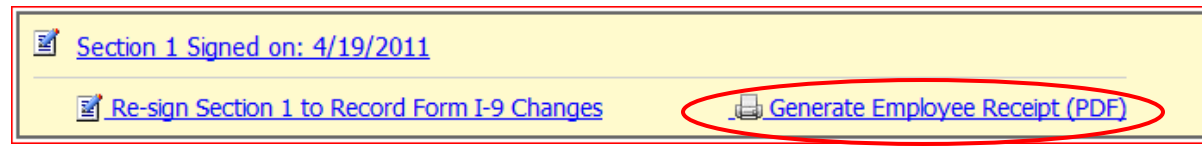

At any time after signing, I-9 Manager can click on Generate
 Employee Receipt (PDF) link (shown above) to display and print the latest employee receipt.

#### Section 1: Employee Electronic Signature

- For all methods (except Import I-9), the <u>employee</u> will be required to electronically sign Section 1.
- Upon completion of electronic signature:
  - Tracker will generate a signature date, which cannot be changed.
  - The PDF version/Employee Receipt will show "(Accepted Electronically)" in the Employee's Signature field.

| Department of Homeland Secur<br>U.S. Citizenship and Immigration                                                                                                    | ity<br>Services                                                                                                    |                                                                                                    | Form I-9, Employment<br>Eligibility Verification                                                                                  |
|----------------------------------------------------------------------------------------------------|----------------------------------------------------------------------------------------------------|----------------------------------------------------------------------------------------------------|----------------------------------------------------------------------------------------------------|
| Read instructions carefully befor<br>ANTI-DISCRIMINATION ?<br>specify which document(s) the<br>future expiration date may a                                               | re completing this form. The inst<br>NOTICE: It is illegal to discrin<br>bey will accept from an employ<br>lso constitute illegal discrimin: | ructions must be available during c<br>minate against work-authorized<br>ee. The refusal to hire an indiv<br>ation.                                                                                                    | completion of this form.<br>Individuals. Employers CANNOT<br>idual because the documents have                                     |
| Section 1. Employee Informa                                                                                                    | ition and Verification (To be co                                                                                                    | ompleted and signed by employee                                                                                                    | at the time employment begins.)                                                                                                   |
| Print Name: Last                                                                                                    | First                                                                                                    | Middle Initial                                                                                                    | Maiden Name                                                                                                    |
| Skywalker                                                                                                    | Luke                                                                                                    |                                                                                                    |                                                                                                    |
| Address (Street Name and Number)                                                                                                    |                                                                                                    | Apt. #                                                                                                    | Date of Birth (month/day/year)                                                                                                    |
| 101 Star Wars St.                                                                                                    |                                                                                                    |                                                                                                    | 4/16/1968                                                                                                    |
| City                                                                                                    | State                                                                                                    | Zip Code                                                                                                    | Social Security #                                                                                                    |
| Urbana                                                                                                    | Illinois                                                                                                    | 61801                                                                                                    | *****7575                                                                                                    |
| I am aware that federal law provides for<br>imprisonment and/or fines for fake statements or<br>use of false documents in connection with the<br>completion of this form. |                                                                                                    | I attest, under penalty of perjury, that<br>A citizen of the United States<br>A noncitizen national of the Un<br>A lawful petmanent resident (A<br>An alien authorized to work (Al<br>until (expiration date, if applica | I am (check one of the following):<br>ited States (see instructions)<br>lien #)<br>ien # or Admission #)<br>ble - month/day/year) |
| Accepted Electronic                                                                                                    | (ally)                                                                                                    | Date (month/day/year) 4/6/20                                                                                                    | )11                                                                                                    |

#### 28 Complete I-9 in Tracker: Section 2

Objective: Understand how you (I-9 Manager) complete Section 2 in Tracker once employee has completed and signed Section 1.

Section 2. Employer Review and Verification @

29

I-9 Manager clicks the Edit Section 2 button to change to Edit Mode and enter or modify information in one or more fields.

When the documents have not yet been selected on the Form I-9, the following is shown.

| List A               | List B               | List C               |
|----------------------|----------------------|----------------------|
| No Document Selected | No Document Selected | No Document Selected |
| Issuing Authority    | Issuing Authority    | Issuing Authority    |
| Click to Sele        | ct Documents fro     | m List A, B, C       |
| Document #           | Document #           | Document #           |
| Expires              | Expires              | Expires              |

List A, B, and C boxes are disabled and you must click on the link to select the appropriate documents.

- Select List A, <u>OR</u> List B and List C documents by clicking on document name in appropriate list(s).
- Select the document(s) presented by employee.
- When selected, the document type is highlighted and a full description appears below document name along with a More Info link.
- Click the More Info link to view sample images and additional usage notes associated with that document type.
- □ Click **OK** to continue.

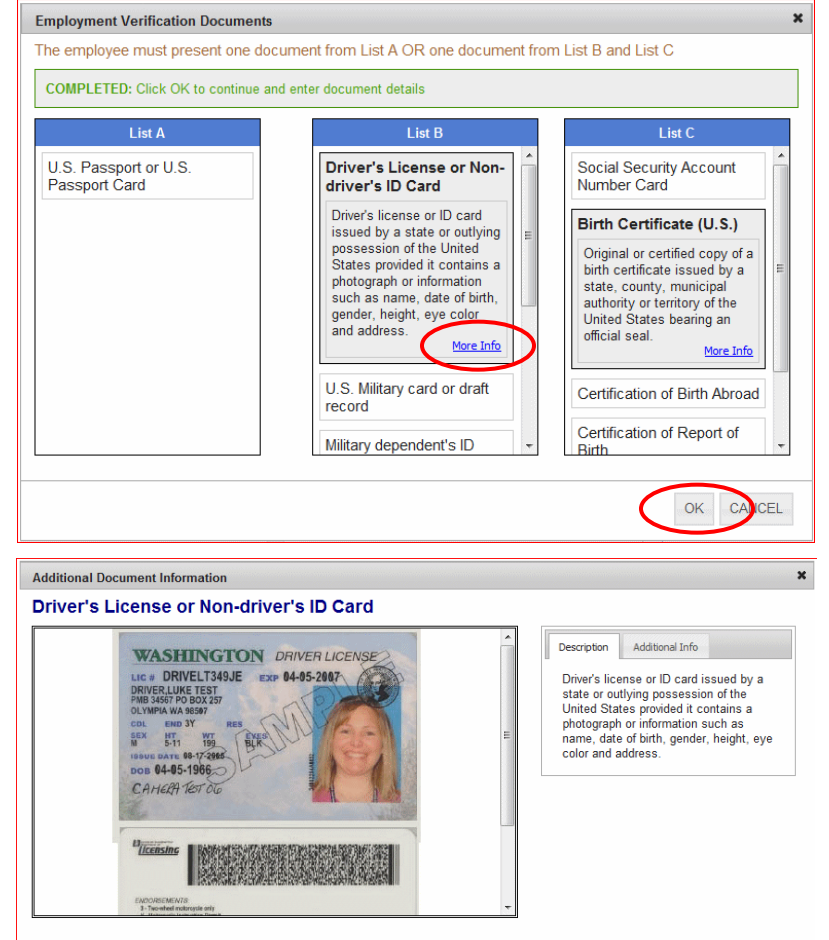

Note: Documents available for selection are based on employment status indicated in Section 1.

#### Enter Document Details:

- View the employee's original, unexpired documents in detail.
- Certify that the employee's original documents reasonably appear on their face to be genuine and relate to the employee.
- Enter the applicable information.
- Tracker I-9 displays error messages when invalid data is entered into any of these fields; data must be corrected in order to proceed and save Section 2.

| List A              | List B                                       | List C                                 |
|---------------------|----------------------------------------------|----------------------------------------|
| None                | Driver's License or Non-<br>driver's ID Card | Social Security Account<br>Number Card |
| Issuing Authority   | Issuing Authority                            | Issuing Authority                      |
|                     | DMV                                          | Social Security Administration         |
| Document #          | Document #                                   | Document #                             |
| Expires             | Expires                                      | Expires                                |
| File Attachment 🛛 😯 | File Attachment @<br>Browse                  | File Attachment @<br>Browse            |

Note: If List A is selected, List B and C are disabled. If List B and C are selected, List A is disabled.

#### Changing Selected Documents:

- If you make a mistake or employee decides to present other documents, click on Clear Documents link, which will reset the document selector.
- Clearing the documents also clears any data entered for the previously selected documents.

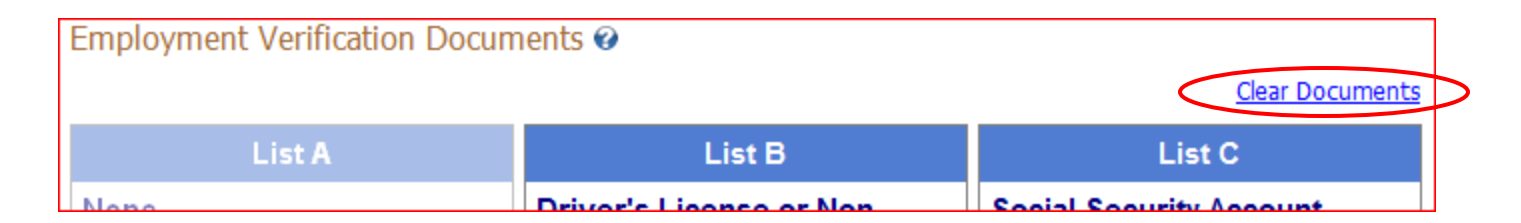

- Per University procedures, DO NOT retain copies, whether in paper or electronic format, of employees' documents or the Form I-9. Copies of employee documents must NOT be stored with the Form I-9 in Tracker.
- In limited E-Verify related cases, some documents will be retained. This exception will be handled by the campus/central HR office.
- Note: Employing units who copy documents for other legitimate employment purposes unrelated to the Form I-9 must store those copies in a secure location SEPARATE from the Form I-9 in Tracker.

#### **Document Receipt Rules:**

- An employee can, in some instances, provide a document receipt instead of an original document, and the receipt information can be stored in Tracker I-9.
- To input and handle document receipts:
  - Select the correct set of documents and enter all details available, including expected document numbers and expiration dates where possible.
  - Check the Employee presented an acceptable receipt checkbox in the Notes and Tasks area of Section 2.
  - Follow the instructions and check off whether the receipt was for the List A, List B, or List C document presented.

| Notes and Tasks (Internal Use Only) |                                                                                    |
|-------------------------------------|------------------------------------------------------------------------------------|
| Social Security Card is pending.    | Employee ID AABBCC112233                                                           |
|                                     | Employee hired for three days or less                                              |
|                                     | Employee presented an acceptable receipt<br>in lieu of an original document for: @ |
|                                     | List A OList B List C                                                              |

Document Receipt Rules (cont.):

- □ Sign Section 2 as normal to meet compliance regulations.
- Employee will need to return to the I-9 Manager and present actual document(s) within 90 days of hire date; email reminders will be automatically sent to the I-9 Manager from Tracker when original or replacement documents are due.
- When the new document is presented by the employee, the I-9 Manager should:
  - Access the I-9 record in Tracker
  - Uncheck the Employee presented an acceptable receipt checkbox
  - Enter the updated document information
  - Re-sign Section 2

## Section 2: Employment Information

- □ **Employer** University of Illinois is pre-populated.
- Worksite Options default based on I-9 Manager's permissions. Select the employee's worksite.
- I-9 Manager Defaults to I-9 Manager who is logged into the system.
- Employee began employment on: Enter the date the employee began (or will begin) work for pay.

#### Section 2: Notes and Tasks

- Internal Notes Enter ONLY factual information, which supports an employee's I-9 record.
  - With each note, include initials and date.

Notes and Tacks (Internal Use Only)

- Do NOT erase notes entered by another I-9 Manager.
- Examples include: I-94 Expiration D/S; Began work on Sunday.
- Employee ID Enter employee's UIN. This information can be entered at any time and is a University required field.
- □ These fields can be modified without re-signing Section 2.

| Employee ID 652648578                                                          |
|--------------------------------------------------------------------------------|
| Employee hired for three days or less                                          |
| Employee presented an acceptable receined in lieu of an original document for: |
|                                                                                |

Note: This information does not appear on the printed I-9.

#### Section 2: Employer Electronic Signature

- After I-9 Manager completes Section 2, he/she must electronically sign by following the steps below:
- Click Save and Validate.
- Click Section 2 has not been signed.
   Click to display Signature box.
- Verify Name and Title, which should already be populated based on login.
- □ Read attestation and Click I Agree.
- Click the Sign Section 2 button, or Cancel to cancel the signing and continue editing the I-9 Record.

Upon completion of electronic signature:

- Tracker will generate a signature date, which cannot be changed.
- The PDF version will show "(Accepted Electronically)" in the Employer's Signature field.

| Document #                                                                                                    |                                                                                                    | M2456789                                                                                                    |                                                                                                    |
|----------------------------------------------------------------------------------------------------|----------------------------------------------------------------------------------------------------|----------------------------------------------------------------------------------------------------|----------------------------------------------------------------------------------------------------|
| Expiration Date                                                                                                    |                                                                                                    | 4/23/2013                                                                                                    |                                                                                                    |
|                                                                                                    |                                                                                                    | View Attached Document                                                                                                    | View Attached Document                                                                                                    |
| Employer                                                                                                    | University of Illi                                                                                                    | inois                                                                                                    |                                                                                                    |
| Worksite                                                                                                    | 608 South Wrig                                                                                                    | ht Street, Urbana, Illinois 6180                                                                                                    | )1                                                                                                    |
| I-9 Manager                                                                                                    | Musselman, Use                                                                                                    | er                                                                                                    |                                                                                                    |
| Employee began e                                                                                                    | mployment on (Start I                                                                                                    | Date): 4/19/2011                                                                                                    |                                                                                                    |
| Notes and Tasks                                                                                                    | (Internal Use Only)                                                                                                    | )                                                                                                    |                                                                                                    |
|                                                                                                    |                                                                                                    | Employee II                                                                                                    | D 651928691                                                                                                    |
|                                                                                                    |                                                                                                    | Employe                                                                                                    | ee will work for three days or less                                                                                                    |
|                                                                                                    |                                                                                                    |                                                                                                    |                                                                                                    |
|                                                                                                    |                                                                                                    | Docume                                                                                                    | ent Receipt Provided                                                                                                    |
|                                                                                                    |                                                                                                    |                                                                                                    |                                                                                                    |
|                                                                                                    |                                                                                                    |                                                                                                    | Last Updated: 4/19/2                                                                                                    |
| Section 2 has                                                                                                    | not been signed. Click                                                                                                    | to display Signature box.                                                                                                    | Last Updated: 4/19/2                                                                                                    |
| Section 2 has                                                                                                    | not been signed. Click                                                                                                    | to display Signature box.                                                                                                    | Last Updated: 4/19/2                                                                                                    |
| Section 2 has<br>Employer Verific                                                                                                    | not been signed. Click                                                                                                    | to display Signature box.                                                                                                    | Last Updated: 4/19/2                                                                                                    |
| Section 2 has<br>Employer Verific<br>CERTIFICATION -<br>named employee, th                                                                                                    | not been signed. Click<br>ation<br>I attest, under penalty of<br>at the above-listed docu                                                                                                    | to display Signature box.                                                                                                    | Last Updated: 4/19/2                                                                                                    |
| Section 2 has<br>Employer Verific<br>CERTIFICATION -<br>named employee, th<br>employee began emp<br>eligible to work in th                                                                                                    | not been signed. Click<br>ation<br>I attest, under penalty of<br>at the above-listed docu-<br>ployment on <b>Tuesday.</b>                                                                                                    | of perjury, that I have examined t<br>ment(s) appear to be genuine and<br><b>April 19. 2011</b> and that to the be<br>employment agencies may omit the                                                                                                    | Last Updated: 4/19/2<br>the document(s) presented by the above<br>i to relate to the employee named, that ti<br>est of my knowledge the employee is<br>he date the employee began employment                                                       |
| Section 2 has<br>Employer Verific<br>CERTIFICATION -<br>named employee, the<br>employee began emm<br>eligible to work in the                                                                                                    | not been signed. Click<br>cation<br>I attest, under penalty of<br>at the above-listed docus<br>jolyment on <u>Tuesday.</u><br>ie United States. (State e                                                                                               | of perjury, that I have examined t<br>ment(s) appear to be genuine and<br><b>April 19. 2011</b> and that to the be<br>employment agencies may omit the                                                                                                    | Last Updated: 4/19/2<br>the document(s) presented by the above<br>d to relate to the employee named, that the<br>est of my knowledge the employee is<br>he date the employee began employment                                                      |
| Section 2 has<br>Employer Verific<br>CERTIFICATION -<br>named employee, th<br>employee began emp<br>eligible to work in th<br>Print Name: Mus                                                                                             | not been signed. Click<br>cation<br>I attest, under penalty of<br>at the above-listed docur<br>ployment on <u><b>Tuesday</b></u> ,<br>ie United States. (State e<br>selman, User                                                                       | of perjury, that I have examined to<br>ment(s) appear to be genuine and<br><b>April 19. 2011</b> and that to the be<br>employment agencies may omit the<br><b>Title:</b> HR Coordinator                                                                           | Last Updated: 4/19/2<br>the document(s) presented by the above<br>i to relate to the employee named, that ti<br>est of my knowledge the employee is<br>he date the employee began employment                                                       |
| Section 2 has<br>Employer Verific<br>CERTIFICATION -<br>named employee, th<br>employee began em-<br>eligible to work in the<br>Print Name: Mus                                                                                            | not been signed. Click<br>cation<br>I attest, under penalty of<br>at the above-listed docur<br>ployment on <u>Tuesday.</u><br>le United States. (State of<br>selman, User<br><b>T: YOU ARE SIGNI</b>                                                   | of perjury, that I have examined t<br>ment(s) appear to be genuine and<br><b>April 19. 2011</b> and that to the be<br>employment agencies may omit the<br><b>Title:</b> HR Coordinator                                                                            | Last Updated: 4/19/2<br>the document(s) presented by the above<br>it to relate to the employee named, that it<br>est of my knowledge the employee is<br>he date the employee began employment                                                      |
| Section 2 has<br>Employer Verific<br>CERTIFICATION<br>named employee, the<br>employee began emm<br>eligible to work in the<br>Print Name: Mus                                                                                             | not been signed. Click<br>cation<br>I attest, under penalty of<br>at the above-listed docur<br>ployment on <u>Tuesday.</u><br>ie United States. (State of<br>selman, User<br><b>F: YOU ARE SIGNI</b><br>federal law provide<br>the completion of       | of perjury, that I have examined t<br>ment(s) appear to be genuine and<br>April 19. 2011 and that to the be<br>employment agencies may omit the<br>Title: HR Coordinator<br>ING A U.S. GOVERNMEN<br>as for imprisonment and/or<br>this form.                      | Last Updated: 4/19/2<br>the document(s) presented by the above<br>d to relate to the employee named, that the<br>est of my knowledge the employee is<br>he date the employee began employment<br>TFORM***                                          |
| Section 2 has<br>Employer Verific<br>CERTIFICATION -<br>named employee, th<br>employee began empleigible<br>to work in the<br>Print Name: Mus<br>***IMPOR TAN'<br>I am aware that<br>connection with<br>I Agree                           | not been signed. Click<br>cation<br>I attest, under penalty of<br>at the above-listed docur<br>ployment on <u>Tuesday</u> , ,<br>le United States. (State of<br>selman, User<br><b>T: YOU ARE SIGNI</b><br>federal law provide<br>in the completion of | of perjury, that I have examined t<br>ment(s) appear to be genuine and<br>April 19. 2011 and that to the be<br>employment agencies may omit the<br>Title: HR Coordinator<br>ING A U.S. GOVERNMENT<br>as for imprisonment and/or<br>this form.                     | Last Updated: 4/19/2<br>the document(s) presented by the above<br>it to relate to the employee named, that ti<br>est of my knowledge the employee is<br>he date the employee began employment<br><b>T FORM</b> ***                                 |
| Section 2 has<br>Employer Verific<br>CERTIFICATION -<br>named employee, the<br>employee began emp<br>eligible to work in the<br>Print Name: Mus<br>***IMPORTAN<br>I am aware that<br>connection with<br>I Agree Display Paper Signature   | not been signed. Click<br>cation<br>I attest, under penalty of<br>at the above-listed docu<br>Joyment on <u>Tuesday.</u><br>ie United States. (State e<br>selman, User<br><b>F: YOU ARE SIGNI</b><br>federal law provide<br>in the completion of       | of perjury, that I have examined t<br>ment(s) appear to be genuine and<br><b>April 19. 2011</b> and that to the be<br>employment agencies may omit th<br><b>Title:</b> HR Coordinator<br><b>ING A U.S. GOVERNMEN</b><br>ess for imprisonment and/or<br>this form. | Last Updated: 4/19/2<br>the document(s) presented by the above<br>d to relate to the employee named, that the<br>est of my knowledge the employee is<br>he date the employee began employment<br><b>T FORM***</b><br>fines for false statements in |
| Sign Section 2 has<br>Employer Verific<br>CERTIFICATION -<br>named employee, the<br>employee began emm-<br>eligible to work in the<br>Print Name: Muse<br>***IMPORTAN'<br>I am aware that<br>connection with<br>I Agree<br>Sign Section 2 | not been signed. Click<br>cation<br>I attest, under penalty of<br>at the above-listed docur<br>jolyment on <u>Tuesday.</u><br>ie United States. (State e<br>selman, User<br><b>T: YOU ARE SIGNI</b><br>federal law provide<br>the completion of        | of perjury, that I have examined t<br>ment(s) appear to be genuine and<br>April 19. 2011 and that to the be<br>employment agencies may omit the<br>Title: HR Coordinator<br>ING A U.S. GOVERNMEN<br>as for imprisonment and/or<br>this form.                      | the document(s) presented by the above<br>to relate to the employee named, that the<br>est of my knowledge the employee is<br>he date the employee began employment<br><b>T FORM</b> ***<br>fines for false statements in                          |

#### <sup>39</sup> Complete I-9 in Tracker: Section 3

Objective: Understand how you (I-9 Manager) complete Section 3 in Tracker for an employee reverification and/or name change.

#### Section 3: Updating and Reverification

- Update or reverify an employee's work authorization – must be completed prior to the expiration of an employee's current work authorization.
- □ Make an employee name change.

IMPORTANT: U.S. citizens and noncitizen nationals <u>NEVER</u> need reverification for the following:

- Expired U.S. Passport or Passport Card or Driver's License
- Alien Registration Receipt Card/Permanent Resident Card (Form I-551)
- List B document that has expired

# Section 3: Employee with Paper I-9

- Send an email to the campus/central HR office, including the following information:
  - Employee's Name, UIN, and Current Hire Date
  - Worksite
  - I-9 Manager
- HR will create an electronic version of the employee's paper I-9 in Tracker and assign the worksite and I-9 Manager based on information received.
- HR will notify the I-9 Manager via email when he/she can proceed with completing Section 3 in Tracker (see following instructions regarding Employee with Electronic I-9).

The Updating and Reverification Page is accessible by clicking the >>View Section 3: Updating and Reverification button at the bottom of the I-9 Details Page.

| 2011<br>Employee ID<br>Employee will work for three days or less<br>Document Receipt Provided<br>List A List B List C                            |
|----------------------------------------------------------------------------------------------------|
| Employee ID Employee will work for three days or less Document Receipt Provided List A List B List C                                             |
| Employee ID Employee will work for three days or less Document Receipt Provided List A List B List C                                             |
| <ul> <li>Employee will work for three days or less</li> <li>Document Receipt Provided</li> <li>List A</li> <li>List B</li> <li>List C</li> </ul> |
| <ul> <li>Document Receipt Provided</li> <li>List A</li> <li>List B</li> <li>List C</li> </ul>                                                    |
| List A List B List C                                                                                                    |
|                                                                                                    |
|                                                                                                    |
| Last Updated: 4/20/20                                                                                                    |
|                                                                                                    |
| <u></u>                                                                                                    |
|                                                                                                    |
|                                                                                                    |
|                                                                                                    |

New N Last

Note: The

Rehire Date (if applicable)

Select Document

(mm/dd/yyyy)

Note: Terminated date will be cleared if Rehire Date is entered

Employment Verification Documents

#### **Reverification of employment** authorization:

- □ Click on Add New Section 3.
- Do NOT complete the New Name section (unless there is also a name change).
- Click on Select **Document** button and select a document from List A or C as you would when completing Section 2.

|                                 | Section 3: Updating      | and Reverification. 🤨                                  |                   |
|---------------------------------|--------------------------|--------------------------------------------------------|-------------------|
|                                 | I-9 Record Sun           | nmary Information (Current)                            |                   |
|                                 | Name:<br>Maiden Name:    | Rubble Wilma G.                                        |                   |
|                                 | Birth Date:              | 11/4/1900                                              |                   |
|                                 | SSN                      | ***-5656                                               |                   |
|                                 | Address                  | 252 Tyrannosaurus Dr. Ant #                            |                   |
|                                 |                          | Bedrock Minnesota 54879                                |                   |
|                                 | Status:                  | An alien authorized to work until 6/1/2011 12:00:00 AM |                   |
| 2                               |                          | A-Number                                               |                   |
| 5.                              | Admission #: 12345678912 |                                                        |                   |
| •••                             | EmployeeID:              |                                                        |                   |
|                                 | Start Date:              | 5/16/2011                                              |                   |
|                                 | Document List A          | Enreign Passport with I-94 Issued By: France           |                   |
|                                 | Doodinont Liotre         | Document #. *****6789 , Expires: 5/6/2015              |                   |
|                                 |                          |                                                        |                   |
|                                 |                          |                                                        |                   |
| IS                              | Section 1 Signed:        | 5/9/2011                                               |                   |
|                                 | Section 2 Signed:        | 5/9/2011                                               |                   |
|                                 | Last Reverified:         | None                                                   |                   |
|                                 | Terminated:              | None                                                   |                   |
|                                 | Terminateu.              | None                                                   |                   |
|                                 | Add New Cent             |                                                        |                   |
|                                 | Add New Secti            | on s                                                   |                   |
| Section 3. Updating an          | d Reverificatio          | n 🚱 Sign Section 3 and Save                            | to History Cancel |
|                                 |                          |                                                        | connecting        |
| New Name (if applicable         | :)                       |                                                        |                   |
| Last                            | First                    | Middle                                                 |                   |
| Note: The primary name for this | employee will be up      | odated if a New Name is entered.                       |                   |
|                                 |                          |                                                        |                   |
|                                 |                          | _                                                      |                   |

If employee's previous grant of work authorization has expired, provide the information below for the document that establishes current

#### Reverification (cont.):

- Complete the applicable fields similar to filling out Section 2.
- Click Sign Section 3 and Save to History button.
- Complete electronic signature as in Section 2.

| Employment Verification Documents                                                                                                    |  |  |  |  |
|----------------------------------------------------------------------------------------------------|--|--|--|--|
| If employee's previous grant of work authorization has expired, provide the information below for the document that establishes current<br>employment eligibility. |  |  |  |  |
| Select Document Clear                                                                                                    |  |  |  |  |
| Foreign Passport with I-94                                                                                                    |  |  |  |  |
| Document # Expiration Date                                                                                                    |  |  |  |  |
| Employee presented an acceptable receipt in lieu of an original document                                                                                           |  |  |  |  |
| File Attachment @ Browse                                                                                                    |  |  |  |  |

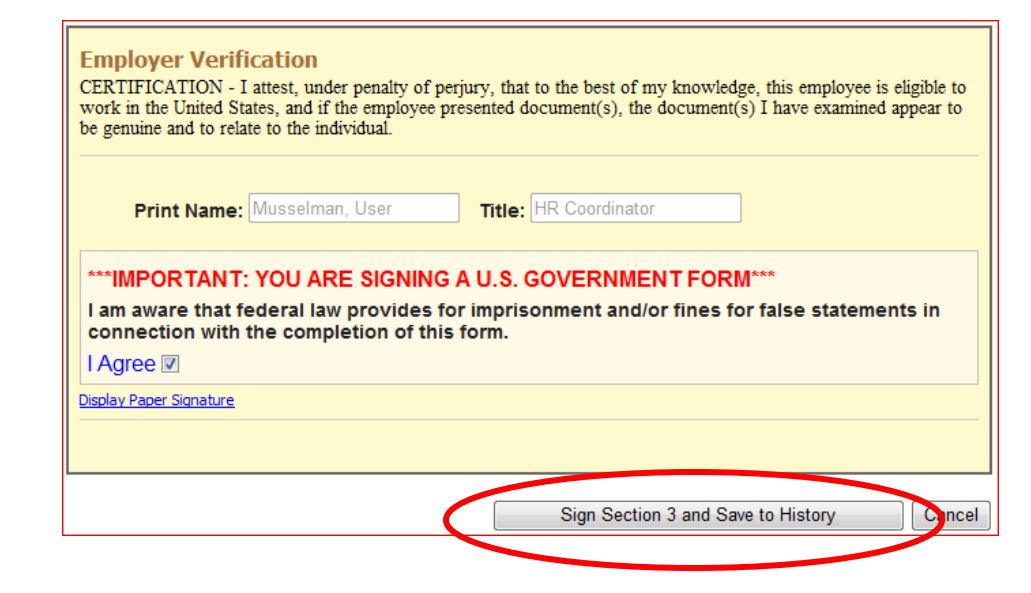

#### □ For a Name Change:

- Click on Add New Section 3.
- Complete New Name information ONLY.
- No document information is required.
- Click Sign Section 3 and Save to History button.
- Complete electronic signature as in Section 2.

| Section 3. Updat       | ing and Reverification 🔮                 | Sign Section 3 and Save to History | Cancel |
|------------------------|------------------------------------------|------------------------------------|--------|
| New Name (if a         | pplicable)                               |                                    |        |
| Last                   | First                                    | Middle                             |        |
| Note: The primary name | e for this employee will be updated if a | New Name is entered.               |        |

| Print Name: Mussel                                                                 | nan, User Title: HR Coordinator                                                                                                    |
|------------------------------------------------------------------------------------|----------------------------------------------------------------------------------------------------|
|                                                                                    |                                                                                                    |
| STREET VOLL                                                                        |                                                                                                    |
|                                                                                    | ARE SIGNING ALLS. GOVERNMENT FORM <sup>200</sup>                                                                                                    |
| MPORIANT: YOU                                                                      | ARE SIGNING A U.S. GOVERNMEN I FORM                                                                                                    |
| am aware that federal<br>onnection with the cor                                    | ARE SIGNING A U.S. GOVERNMEN I FORM <sup>****</sup><br>aw provides for imprisonment and/or fines for false statements in<br>noletion of this form.  |
| am aware that federal<br>onnection with the cor                                    | ARE SIGNING A U.S. GOVERNMEN I FORM <sup>****</sup><br>aw provides for imprisonment and/or fines for false statements in<br>npletion of this form.  |
| am aware that federal<br>onnection with the cor<br>Agree 🕼                         | ARE SIGNING A U.S. GOVERNMEN I FORM <sup>****</sup><br>iaw provides for imprisonment and/or fines for false statements in<br>npletion of this form. |
| am aware that federal<br>onnection with the cor<br>Agree 🗹<br>olay Paper Signature | ARE SIGNING A U.S. GOVERNMEN I FORM <sup>****</sup><br>law provides for imprisonment and/or fines for false statements in<br>npletion of this form. |
| am aware that federal<br>onnection with the cor<br>Agree 🗹<br>play Paper Signature | ARE SIGNING A U.S. GOVERNMEN I FORM <sup>****</sup><br>law provides for imprisonment and/or fines for false statements in<br>npletion of this form. |

# 46 Tracker Validation Alerts

Objective: Recognize the Validation Alerts in Tracker, including which alerts must be corrected before proceeding.

#### Validation Alerts

- □ Appears to the right of the I-9.
- Provides error and warning alerts to ensure the Form I-9 record is completed and signed in a compliant manner.
- Each time Section 1 or Section 2 is saved, the Validation Alerts Processor analyzes the data fields and lists the set of errors and warnings.

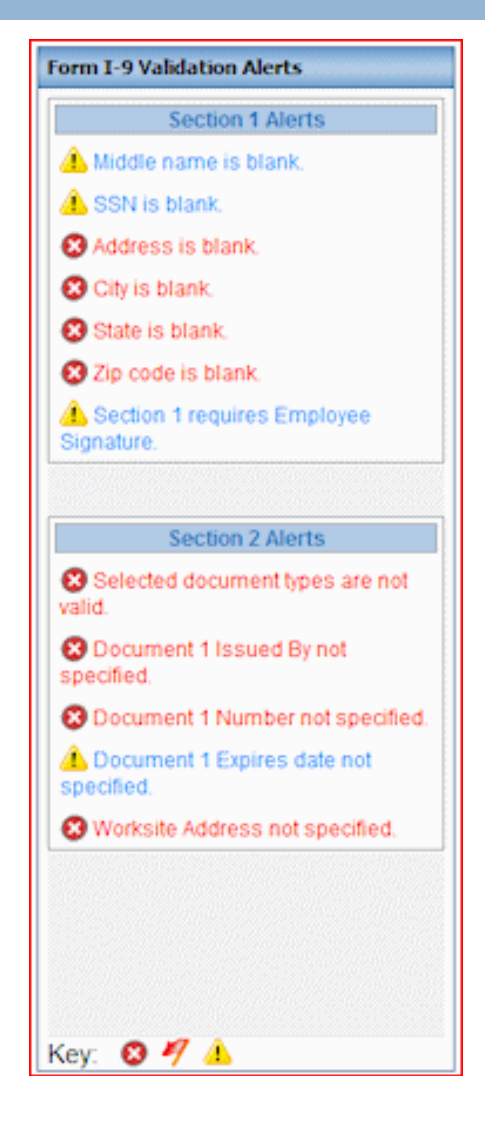

### Validation Alerts

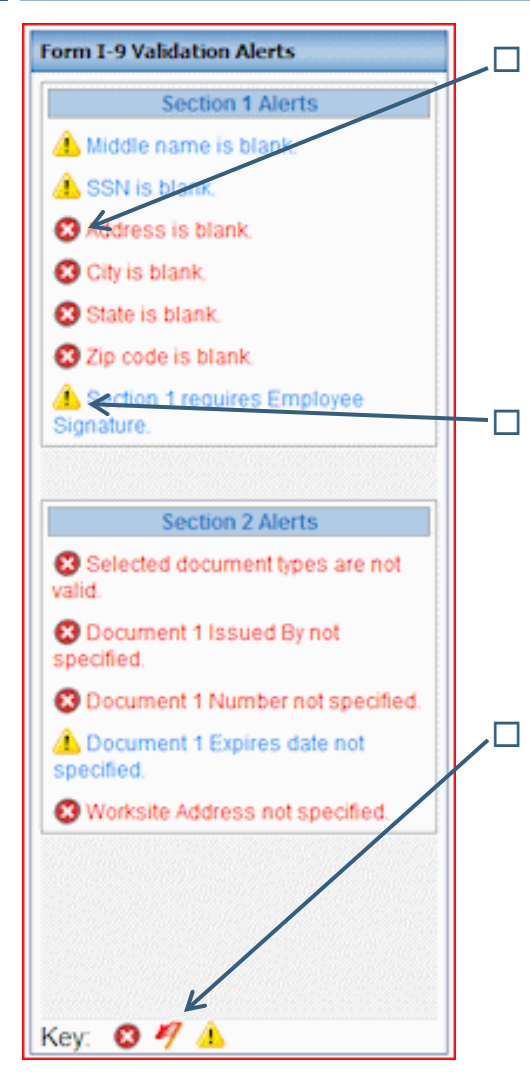

#### Curable Error

- Must be corrected before that section can be signed.
- When you try to sign or re-sign Section 1 or 2, a red error message will appear if there are curable errors that must be fixed.

#### Warning

- General areas to be concerned with, including optional data fields that you may have missed by mistake, such as middle name, SSN.
- Provide useful assistance and suggestions.

#### Incurable Error

- Errors that cannot be fixed given the existing data in the I-9 record (i.e. timing of completion of I-9).
- Will appear in the Compliance Alert Report so that notes can be added in the Notes and Tasks field to explain the reason for non-compliance.

## 49 Additional Tracker Functions

- Objectives: Understand how to utilize the following additional Tracker functions.
- Utilize the dashboard widgets.
- □ Search for an I-9 record.
- $\Box$  Edit an existing electronic I-9.
- □ Find guidance on the Tracker system and completing an I-9.

# Using the Tracker Dashboard

- On the dashboard, you will see the following widgets:
  - Form I-9 Task Summary displays the I-9 records with next actions due for records that the user has access to view/modify.
  - Audit Risk Exposure displays key statistics related to I-9 compliance; stats in top half are related to I-9 records that the user has access to view and fix. The gauge is for the entire University.
  - Top 10 Start Date Missing displays a report of records where start date was left blank.
     Top 10 Start Date Missing View All

Note: Click the links in the widgets to drill down for further information.

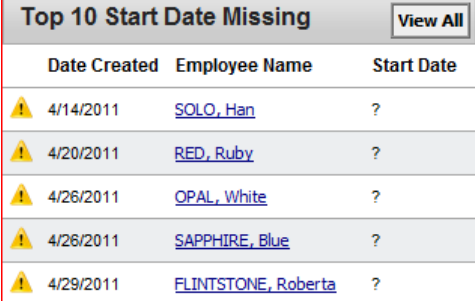

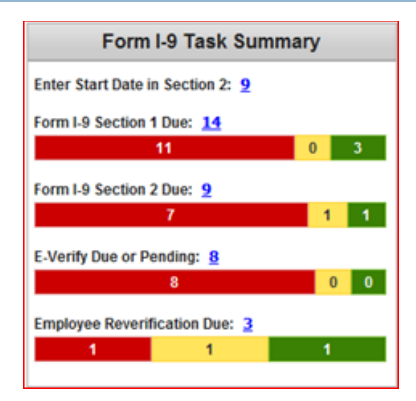

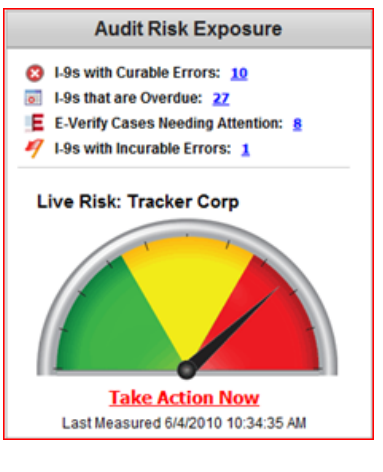

Red = critical Yellow = warning Green = not yet urgent

## Using the Tracker Dashboard

#### □ Widgets (cont.):

- Top 10 Section 1 Due displays a list of records where Section 1 has not been completed and signed.
- Top 10 Section 2 Due displays a list of records where Section 2 has not been completed and signed.
- Top 10 Reverify Due displays a list of records where the employee requires reverification of work authorization.

| Т | op 10 Sec | View All         |            |
|---|-----------|------------------|------------|
|   | Due Date  | Employee Name    | Start Date |
| 3 | 4/29/2011 | GREEN, Emerald   | 4/29/2011  |
| 0 | 5/16/2011 | SMITH, Jose      | 5/16/2011  |
| 0 | 6/1/2011  | FLINTSTONE, Fred | 6/1/2011   |

| Т | op 10 Sect | tion 2 Due    | View All   |
|---|------------|---------------|------------|
|   | Due Date   | Employee Name | Start Date |
| 3 | 4/21/2011  | KENOBI, Obi W | 4/19/2011  |

| Т | op 10 Rev | View All       |           |
|---|-----------|----------------|-----------|
|   | Due Date  | Doc Expires    |           |
| 3 | 4/30/2011 | WHITE, William | 4/30/2011 |

Note: Click the employee name to access the I-9 record, or click **View All** to view a full report.

### Search for an I-9 Record

From the dashboard, you can search for an I-9 record in the left navigation.

| ind Employees |          |   |  |  |  |  |  |
|---------------|----------|---|--|--|--|--|--|
|               | 🔍 Search |   |  |  |  |  |  |
|               |          |   |  |  |  |  |  |
| by            | Name     | - |  |  |  |  |  |
|               | Find     |   |  |  |  |  |  |
|               |          |   |  |  |  |  |  |
|               |          |   |  |  |  |  |  |

□ Also, a Search Box appears on every internal page.

| Cases | Reporting | News | Resources | Help |    |      |   |      |  |
|-------|-----------|------|-----------|------|----|------|---|------|--|
|       | 🔍 Search  |      |           |      | by | Name | • | Find |  |

- □ You can search by the following criteria:
  - Employee Name
  - Social Security Number
  - Employee ID (UIN)
  - Notes

#### **Search Tips**

#### Search by Full Name:

- Smith, John to find all employees named John Smith.
- John Smith to find all employees named John Smith.
- Smith, to find all employees with the last name Smith, regardless of first name.
- Smith, J to find all employees with the last name Smith and the first initial J.
- Search by SSN: Must be entered as the standard 9 digit SSN with or without dashes (123-45-6789 or 123456789).
- □ There is no wildcard.

# Edit an Electronic I-9

- To make a correction, access the employee's I-9 and click the Edit button in the appropriate section.
- After changes are made, the
   I-9 must be re-signed.
- A note must be added in the Notes and Tasks field when a change to the I-9 is made.
- Click Signed Form I-9
   Change Report to the right of the I-9 Details page to see all changes.

IMPORTANT: Only the employee can make a change to Section 1. Only the I-9 Manager who viewed Section 2 documents can re-sign Section 2.

| Section 2 Employee Devices and Verificati | O                             |                             |                |   |
|-------------------------------------------|-------------------------------|-----------------------------|----------------|---|
| Section 2. Employer Review and Verificati | <u>on</u>                     | 6                           | Edit Section 2 | - |
| Employment Verification Documents         |                               |                             |                | - |
| List A                                    | List B                        |                             | List C         |   |
| U.S. Passport or U.S. Passport Card       | None                          | None                        |                |   |
| Issuing Authority US Department of State  |                               |                             |                |   |
| Document # 45687315687                    |                               |                             |                |   |
| Expiration Date 4/18/2012                 |                               |                             |                |   |
| Re-sign Section 2                         |                               | E.                          |                |   |
| Section 2 Signed on: 4/6/2011             | Changes                       | ing History                 |                |   |
|                                           | View I-9 Char                 | iges Since Las              | t Signed       |   |
|                                           | 5/2/201<br>Signed<br>Musselm  | 1<br>Section 2<br>Man, User |                |   |
|                                           | 4/6/201<br>Added S<br>Musselm | 1<br>ection 3<br>man, User  | =              |   |
|                                           | 4/6/201<br>Signed             | 1<br>Section 2              |                |   |

Signed Form I-9 Change Report

## Tracker and I-9 Help

To view online help resources, click Help on the navigation menu bar.

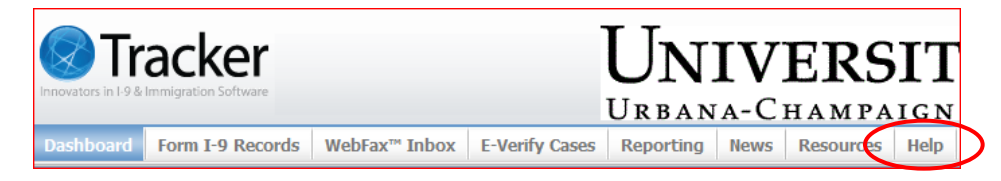

Under the Help menu, you can view the following:

- Tracker I-9 User Manual (PDF) a simple manual that can be saved and/or printed.
- Tracker I-9 User Manual Website (Online) a dynamic manual. User can browse by topic or search by keyword.

#### Tracker I-9 User Manual

Select from the following options to read, save, and print the user manual for Tracker I-9. The softv on each feature and provides guidelines to enhance productivity. Reviewing the user manual and we that your organization manages the Form I-9 process in an accurate and compliant manner.

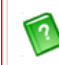

Tracker I-9 User Manual (PDF)

The help file in Adobe PDF format for saving to your computer and printing as a user manual.

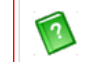

<u>Tracker I-9 User Manual Website (Online)</u> The user manual website where you can browse by topic and search for helpful information.

# Tracker and I-9 Help

- The University of Illinois <u>University Human Resources</u> (UHR) website includes links to the following:
  - Form I-9 Checklist
  - Remote Hire Form I-9 materials
  - U.S. Citizenship and Immigration Services (USCIS) Handbook for Employers – Instructions for Completing Form I-9 (M-274)
  - University of Illinois Employment Eligibility Verification Policy & Procedures
  - Frequently Asked Questions
  - Tracker Training and Materials

UHR Website: https://hr.uillinois.edu/PolicyCompliance/Toolkit/GuidanceRes/EmploymentEligibility.cfm

# TRACKER I-9 EXAMPLES

## University of Illinois

Revised 5/2011

#### U.S. Citizen – Section 1

| 58                                                             | Section 1. Employee Information and Verification (To be completed and signed by employee at the time employment begins.)                                                                                                    |  |  |  |  |  |
|----------------------------------------------------------------|----------------------------------------------------------------------------------------------------|--|--|--|--|--|
|                                                                | Name And Identification Cancel                                                                                                    |  |  |  |  |  |
|                                                                | Last     Employee     First     Happy     Middle     Social       Maiden     Birth Date     11/14/1960     SSN     123-44-5555     optional                                                                                                    |  |  |  |  |  |
| The<br>address<br>can be any<br>address                        | Address on the second second s |  |  |  |  |  |
| except a<br>P.O. Box                                           | City Anywhere State Illinois Zip Code 12345<br>Employment Status                                                                                                    |  |  |  |  |  |
| Employee<br>selects "A<br>citizen of<br>the United<br>States " | <ul> <li>I attest, under penalty of perjury, that I am (check one of the following):</li> <li>A citizen of the United States</li> <li>A noncitizen national of the United States </li> <li>A lawful permanent resident</li> <li>A nalien authorized to work until:</li> <li>A expiration date, if applicable (mm/dd/yyy)</li> </ul>                                                                                                    |  |  |  |  |  |
| 2.                                                             | Save and Validate     Cancel       Section 1 has not been signed. Click to display Signature box.                                                                                                    |  |  |  |  |  |
| 1. Emplo<br>2. After<br>signed. C                              | yee must click the Save and Validate button before they can electronically sign the form.<br>form has been validated by the system, employee will need to click the "Section 1 has not been<br>Click to display signature box." link.                                                                                                    |  |  |  |  |  |

#### U.S. Citizen – Section 2: Passport Presented

| 50                   |          |               | List A                                      | List B                                            | List C                                                                                                |                               |                            |
|----------------------|----------|---------------|---------------------------------------------|---------------------------------------------------|----------------------------------------------------------------------------------------------------|-------------------------------|----------------------------|
| 59                   |          |               | U.S. Passport or U.S.<br>Passport Card      | None                                              | None                                                                                                  |                               |                            |
| lssuing<br>Authority | ,        |               | Issuing Authority<br>US Department of State | Issuing Authority                                 | Issuing Authority                                                                                     | Note                          | that Lists B               |
| defaults,            | and      | $\rightarrow$ | Document # 340007237                        | Document #                                        | Document #                                                                                            | and                           | C are both<br>red out and  |
| cannot b             | e        |               | Expires 8/7/2016                            | Expires                                           | Expires                                                                                               | not e                         | ditable                    |
| changed<br>Unit ente | •<br>ers |               | Browse                                      |                                                   |                                                                                                    | -9 Man                        | ager must                  |
| Passport<br>and      | #        |               | Employer University of                      | of Illinois                                       |                                                                                                    | are auth                      | norized for                |
| Expiratio            | on       |               | Worksite UTKV 56.                           | Manager Menacher, Cathy                           |                                                                                                    |                               | an one. If only            |
| Date                 |          |               | Employee began employment on: 5/9/2011      |                                                   |                                                                                                    | one, the worksite<br>defaults |                            |
| r                    |          |               | Notes and Tasks (Internal Use (             | Only)                                             |                                                                                                    | _                             |                            |
|                      | Enter    | date e        | employee began work for po                  | ay Employee ID                                    | 65000011                                                                                              | Enter                         | <sup>-</sup> UIN, it known |
| L                    |          |               |                                             | Employee<br>Employee<br>in lieu of an o<br>List A | hired for three days or less<br>presented an acceptable ro<br>original document for:<br>List B List C | eceipt                        |                            |
|                      |          |               |                                             |                                                   | Save and Validate                                                                                     | Cance                         |                            |

1. I-9 Manager must click the Save and Validate button before they can electronically sign the form.

2. After form has been validated by the system, employee will need to click the "Section 2 has not been signed. Click to display signature box." link. Click the "I Agree" box in the Attestation section, and click on the Sign Section 2 button.

#### U.S. Citizen – Section 2:

#### Drivers License and Social Security Card Presented

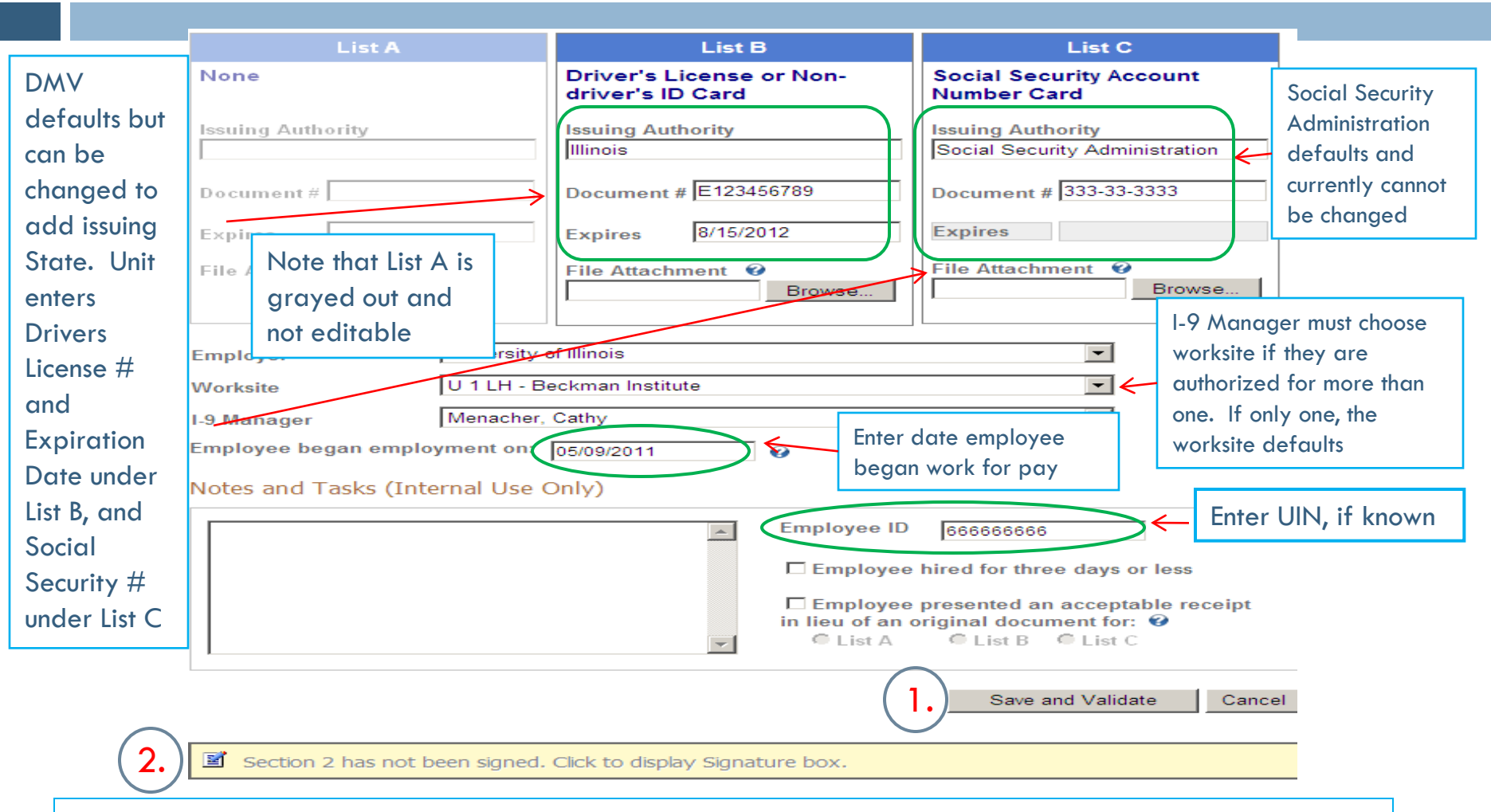

1. I-9 Manager must click the Save and Validate button before they can electronically sign the form.

2. After form has been validated by the system, employee will need to click the "Section 2 has not been signed. Click to display signature box." link. Click the "I Agree" box in the Attestation section, and click on the Sign Section 2 button.

#### Permanent Resident – Section 1

|             | Section 1. Employee Information and Verification (To be comple                                                              | ted and signed by employee at the time employmen | t begins.)                                 |
|-------------|----------------------------------------------------------------------------------------------------|--------------------------------------------------|--------------------------------------------|
|             | Name And Identification                                                                                                    | Save and Validate Ca                             | Social                                     |
|             | Last Employee First Happy                                                                                                   | Middle                                           | Security # is                              |
|             | Maiden Birth Date 11/14/1960                                                                                                | SSN                                              |                                            |
| The         | (mm/dd/yyy)                                                                                                    | ( <del>888-88-8888</del> )                       | employee is                                |
| address     | Address                                                                                                    |                                                  | subject to E-                              |
| can be any  | Street > 1 Main St.                                                                                                    | Apt.#                                            | Verify                                     |
| address     | City Anywhere State Illinois                                                                                                | Zip Code 61820                                   |                                            |
| except a    |                                                                                                    |                                                  |                                            |
| 1.0. 00     | Employment Status                                                                                                    |                                                  | The A-Number is the                        |
| Employee    | I attest, under penalty of perjury, that I am (check one of the<br>C A citizen of the United States                         | e following):                                    | A# displayed on<br>cards issued prior to   |
| selects the | ○ A noncitizen national of the United States                                                                                | umberi 4100 456 700                              | May 11, 2010.                              |
| "A lawful - | A lawful permanent resident     Ann     Ann     Ann     Ann     Ann     Ann     Ann     Ann     Ann     Ann     Ann     Ann | nission #:                                       | 7 Cards issued on or<br>after May 11, 2010 |
| resident"   | expiration date, if applicable (mm/dd/yyyy)                                                                                 | $\sim$                                           | use the USCIS # as                         |
|             |                                                                                                    | I.     Save and Validate     Ca                  | n the A-Number<br>displayed on the new     |
| $\bigcirc$  |                                                                                                    | <u> </u>                                         | cards. The letter A                        |
| (2.)        | Section 1 has not been signed. Click to display Signature                                                                   | box.                                             | must be entered in<br>front of the number  |
| 1. Employ   | yee must click the Save and Validate button before                                                                          | e they can electronically sign the form          |                                            |

2. After form has been validated by the system, employee will need to click the "Section 1 has not been signed. Click to display signature box." link.

#### Permanent Resident – Section 2: Permanent Resident Card Presented

signature box." link. Click the "I Agree" box in the Attestation section, and click on the Sign Section 2 button.

#### F1 Visa Holder- Section 1

|                                                                | Section 1. Employee Information and Verification (To be completed and signed by employee at the time employment begin                                                                                                    | 15.                                           |
|----------------------------------------------------------------|----------------------------------------------------------------------------------------------------|-----------------------------------------------|
|                                                                | Name And Identification Cancel                                                                                                    |                                               |
|                                                                | Last     Employee     First     Happy     Middle       Maiden     Birth Date<br>(mm/dd/yyy)     11/14/1960     SSN<br>(### ## #####)                                                                                                    | Social<br>Security # is<br>optional<br>unless |
| The<br>address<br>can be any<br>address                        | Address         Street       1 Main St.         City       Anywhere         State       Illinois         Zip Code       61820                                                                                                    | employee is<br>subject to E-<br>Verify        |
| except a<br>P.O. Box                                           | Employment Status<br>I attest, under penalty of perjury, that I am (check one of the following):                                                                                                    |                                               |
| Employee<br>selects the<br>"An alien<br>authorized             | <ul> <li>A citizen of the United States</li> <li>A noncitizen national of the United States</li> <li>A lawful permanent resident</li> <li>A nalien authorized to work until: 5/13/2012</li> <li>An alien authorized to work until: 5/13/2012</li> <li>Admission #: 12345678923</li> <li>Admission #: 12345678923</li> </ul> | dmission # is<br>dmission or<br>rture # shown |
| to work<br>until"                                              | Expiration date is the "not later than" date in Section 5<br>on the I-20                                                                                                    | e I-94                                        |
|                                                                | 2 Section 1 has not been signed. Click to display Signature box.                                                                                                    |                                               |
| <ol> <li>Employ</li> <li>After f</li> <li>signed. C</li> </ol> | yee must click the Save and Validate button before they can electronically sign the form.<br>form has been validated by the system, employee will need to click the "Section 1 has not beer<br>Click to display signature box." link.                                                                                       | ı                                             |

#### F-1 Visa Holder – Section 2: International Passport and I-94 Presented

|                                                              | List A                                 | List B                             | List C                                     |            |               |
|--------------------------------------------------------------|----------------------------------------|------------------------------------|--------------------------------------------|------------|---------------|
|                                                              | Foreign Passport with I-94             | None                               | None                                       |            |               |
| Country issuing Passport                                     | Issuing Authority<br>Republic of China | Issuing Authority                  | Issuing Authority                          | Note th    | ant Lists P   |
| Passport #                                                   | Document # 123456789                   | Document #                         | Document#                                  | and C      | are both      |
| Expiration Date of Passport                                  | Expires 9/21/2018                      | Expires                            | Expires                                    | grayed     | d out and     |
| Admission/Departure # from                                   | For I-94 Only<br>Document # 0600000024 | File Attachment 🧐                  | File Attachment 🧐                          | not edi    | table         |
| the I-94                                                     | Expires 05/13/2012                     |                                    |                                            |            |               |
| Expiration date is the "not<br>later than" date in Section 5 | File Attachment 🔮 Browse               |                                    |                                            | I-9 Man    | ager must     |
| of the I-20; this is a temporary                             | L                                      |                                    |                                            | choose v   | worksite if   |
| format until Tracker updates                                 | Employer University o                  | of Illinois                        | <b>•</b>                                   | they are   | authorized    |
| the system to the new M-274                                  | Worksite U 1 LH - B                    | eckman Institute                   |                                            | - for more | e than one.   |
| requirements.                                                | I-9 Manager Menacher,                  | Cathy Enter d                      | ate employee                               | If only o  | one, the      |
| In the Notes/Tasks box,                                      | Employee began employment or           | 05/09/2011 began                   | work for pay                               | worksite   | e defaults    |
| enter the actual expiration                                  | Notes and Tasks (Internal Use (        | Only)                              |                                            |            |               |
| date of the I-94 (D/S),                                      | I-94 expiration date D/S Cathy Men     | acher 5/9/11 Employee ID           | 65000003                                   | - Enfer (  | JIN, if known |
| note the I-20 including the                                  | Menacher 5/9/11                        |                                    | hired for three days or l                  | less       |               |
| SEVIS Number and actual                                      |                                        | Employee                           | presented an acceptabl                     | le receipt |               |
| expiration date of the                                       |                                        | in lieu of an o<br>List A          | original document for: (<br>List B Clist C | 2          |               |
| I-20, and include your                                       | 1                                      |                                    |                                            |            |               |
| name and date.                                               |                                        | ( )                                | Save and Validate                          | Cancel     |               |
| $\frown$                                                     |                                        |                                    | <u></u>                                    |            | _             |
| (2.) 🗾 Section                                               | on 2 has not been signed. Click t      | o display Signature box.           |                                            |            |               |
| 1. I-9 Manager must click the                                | Save and Validate button befc          | ore they can electronically sign t | he form.                                   |            |               |

2. After form has been validated by the system, employee will need to click the "Section 2 has not been signed. Click to display signature box." link. Click the "I Agree" box in the Attestation section, and click on the Sign Section 2 button.

#### J-1 Visa Holder - Section 1

|                                                                 | Section 1. Employee Information and Verification (To be completed and signed by employee at the time employment begins                                                                                                    |                                                     |  |  |  |
|-----------------------------------------------------------------|----------------------------------------------------------------------------------------------------|-----------------------------------------------------|--|--|--|
|                                                                 | Name And Identification Save and Validate Ca                                                                                                    | ancel                                               |  |  |  |
|                                                                 | Last     Employee     First     Happy     Middle       Maiden     Birth Date<br>(mm/dd/yyy)     11/14/1960     SSN<br>(### ## ######)                                                                                                    | Social<br>Security # is<br>optional                 |  |  |  |
| The<br>address<br>can be any<br>address<br>except a<br>P.O. Box | Address       Street     1 Main St.       City     Anywhere       State     Illinois       Employment Status                                                                                                    | unless<br>employee is<br>subject to E-<br>Verify    |  |  |  |
| Employee<br>selects the<br>"An alien<br>authorized<br>to work   | <ul> <li>I attest, under penalty of perjury, that I am (check one of the following):</li> <li>○ A citizen of the United States</li> <li>○ A noncitizen national of the United States </li> <li>○ A lawful permanent resident</li> <li>○ An alien authorized to work until.</li> <li>8/15/2012<br/>expiration date; if applicable (mm/dd/yyyy)</li> </ul> | he Admission<br>is the<br>dmission or<br>eparture # |  |  |  |
| until"                                                          | Expiration date is the "To" date in Section 3 on the DS-<br>2019<br>2. Section 1 has not been signed. Click to display Signature box.                                                                                                    | 4                                                   |  |  |  |

Employee must click the Save and Validate button before they can electronically sign the form.
 After form has been validated by the system, employee will need to click the "Section 1 has not been signed. Click to display signature box." link.

#### J-1 Visa Holder - Section 2: International Passport and I-94 Presented

|                                                                                                    | List A                                                                                          | List B                  | List C               |              |           |  |
|----------------------------------------------------------------------------------------------------|-------------------------------------------------------------------------------------------------|-------------------------|----------------------|--------------|-----------|--|
|                                                                                                    | Foreign Passport with I-94                                                                      | None                    | None                 |              |           |  |
|                                                                                                    | Issuing Authority                                                                               | Issuing Authority       | Issuing Authority    |              |           |  |
|                                                                                                    | India                                                                                           |                         |                      |              |           |  |
| Country issuing Passport                                                                                                    | Document # 12345678900                                                                          | Document#               | Document #           | Note that I  | _ists B   |  |
| Passport #                                                                                                    | Document # 120000000                                                                            |                         | bocument#            | and C are    | both      |  |
|                                                                                                    | Expires 8/15/2014                                                                               | Expires                 | Expires              | and c die    | tand      |  |
| Expiration Date of Passport                                                                                                    | For I-94 Only                                                                                   | File Attachment 🥝       | File Attachment 🥝    | grayed ou    |           |  |
| Admission /Denerture # from                                                                                                    | Document# 66677788850                                                                           |                         |                      | not editab   | le        |  |
| the $1-9/1$                                                                                                    | Expires > 08/15/2012                                                                            |                         |                      |              |           |  |
| ine i-74                                                                                                    |                                                                                                 |                         |                      | I-9 Manag    | er must   |  |
| Expiration date is the "To"                                                                                                    | Browse                                                                                          |                         |                      | choose wo    | rksite if |  |
| date in Section 3 of the                                                                                                    |                                                                                                 |                         |                      | they are     |           |  |
| DS-2019; this is a temporary                                                                                                    | University                                                                                      | of Illipoid             |                      |              | f         |  |
| format until Tracker updates                                                                                                    | nployer Oniversity C                                                                            |                         |                      | authorized   | tor       |  |
| the system to the new M-274                                                                                                    | orksite                                                                                         | eckman Institute        | <b>_</b>             | more than    | one. It   |  |
| requirements.                                                                                                    | Manager Menacher,                                                                               | Cathy Enter date        | employee beggn       | only one, t  | he        |  |
|                                                                                                    | Employee began employment on                                                                    | 05/09/2011 @ work for p | ay                   | worksite d   | efaults   |  |
| Enter the actual expiration                                                                                                    | Notes and Tasks (Internal Use (                                                                 | Only)                   |                      |              |           |  |
| date of the I-94 (D/S),                                                                                                    | ``                                                                                              |                         |                      | Entor LUNL ; | fknown    |  |
| note the DS-2019                                                                                                    | I-94 expiration date D/S Cathy Menacher 5/9/11<br>DS-2019 N00088888888; exp. date 8/15/12 Cathy |                         |                      |              |           |  |
| including the SEVIS                                                                                                    | Menacher 5/9/11                                                                                 |                         |                      |              |           |  |
| Number and actual                                                                                                    | 7                                                                                               |                         | presented an accepta | able receipt |           |  |
| expiration date of the I-20                                                                                                    | in lieu of an original document for: @                                                          |                         |                      |              |           |  |
| in the Notes/Tasks box,                                                                                                    |                                                                                                 | List A                  | • List B • List C    | ~            |           |  |
| making sure to include                                                                                                    |                                                                                                 | (                       |                      |              |           |  |
| your name and date.                                                                                                    |                                                                                                 |                         |                      |              |           |  |
| (2.) Section 2 has not been signed. Click to display Signature box.                                                              |                                                                                                 |                         |                      |              |           |  |
| 1. 1-9 Manager must click the Save and Validate button before they can electronically sign the form                              |                                                                                                 |                         |                      |              |           |  |
| 2. After form has been validated by the system, employee will need to click the "Section 2 has not been signed. Click to display |                                                                                                 |                         |                      |              |           |  |

signature box." link. Click the "I Agree" box in the Attestation section, and click on the Sign Section 2 button.

#### H-1 Visa Holder - Section 1

|                                                               | Section 1. Employee Information and Verification 🖗                                                                                                    |  |  |  |  |
|---------------------------------------------------------------|----------------------------------------------------------------------------------------------------|--|--|--|--|
|                                                               | Name And Identification Cancel                                                                                                    |  |  |  |  |
|                                                               | Last     Employee     First     Happy     Middle     Social       Maiden     Birth Date<br>(mm/dd/yyy)     11/14/1960     SSN<br>(###-##-####)     Social                                                                                                    |  |  |  |  |
| The<br>address<br>can be any<br>address                       | Address       employee is subject to E-         Street       1 Main St.       Apt.#       City         Anywhere       State       Illinois       Zip Code       61820                                                                                                    |  |  |  |  |
| P.O. Box                                                      | Employment Status                                                                                                    |  |  |  |  |
| Employee<br>selects the<br>"An alien<br>authorized<br>to work | <ul> <li>I attest, under penalty of perjury, that I am (check one of the following):</li> <li>○ A citizen of the United States</li> <li>○ A noncitizen national of the United States</li> <li>○ A lawful permanent resident</li> <li>○ An alien authorized to work until 10/09/2013<br/>expiration date, if applicable (mm/dd/yyy)</li> <li>○ A-Number:</li> <li>○ A-Number:</li> <li>○ Admission #:</li> <li>○ 1234567890</li> <li>○ Admission or Departure # shown on the I-</li> </ul> |  |  |  |  |
| until"                                                        | Expiration date is the "until" date shown on the I-94     I.     Save and validate     94       2.     Section 1 has not been signed. Click to display Signature box.                                                                                                    |  |  |  |  |

Employee must click the Save and Validate button before they can electronically sign the form.
 After form has been validated by the system, employee will need to click the "Section 1 has not been signed. Click to display signature box." link.

#### H-1 Visa Holder - Section 2: International Passport and I-94 Presented

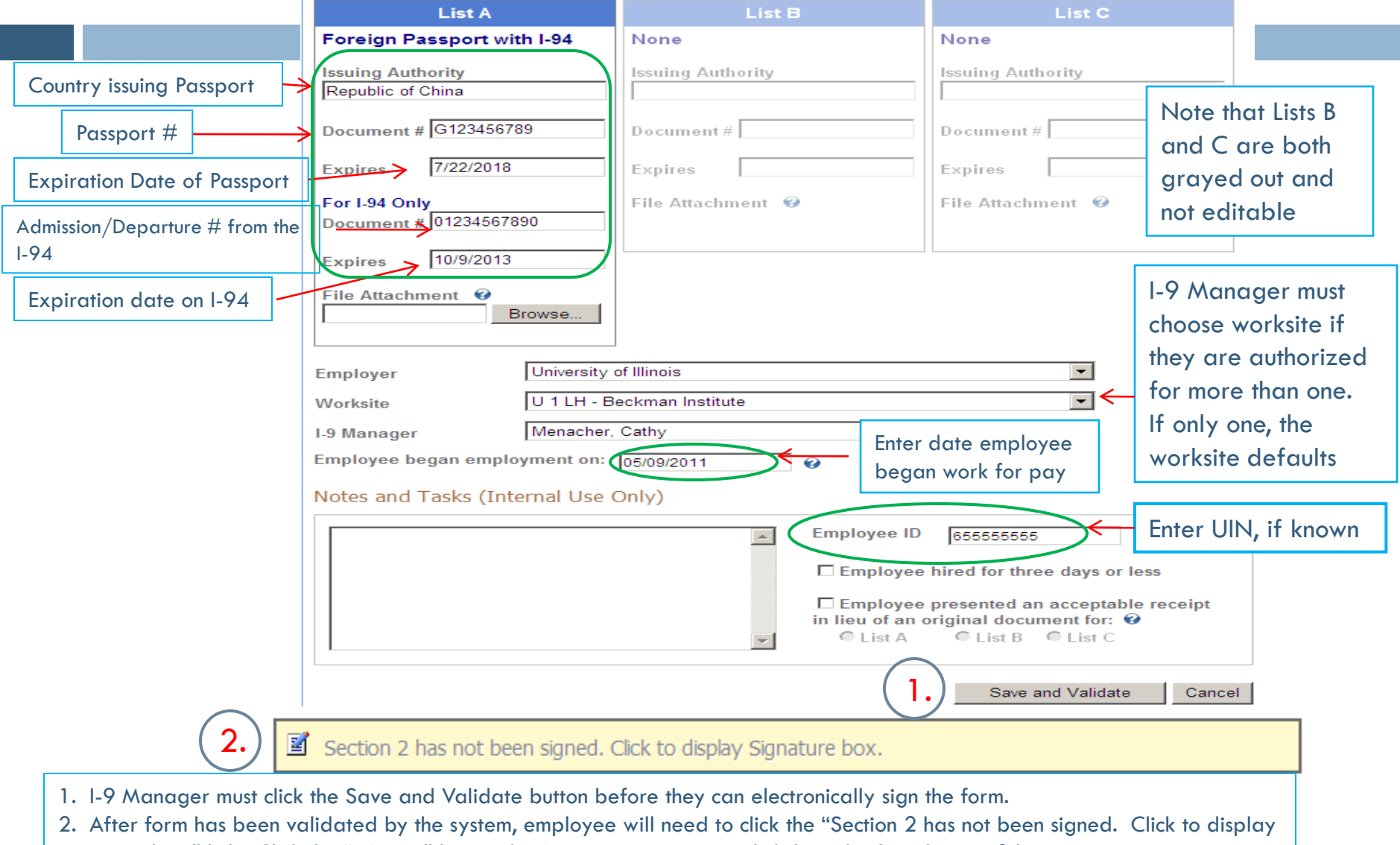

signature box." link. Click the "I Agree" box in the Attestation section, and click on the Sign Section 2 button.

#### **Resource Materials**

- U.S. Citizenship and Immigration Services (USCIS) Handbook for Employers – Instructions for Completing Form I-9 (M-274)
- University of Illinois Employment Eligibility Verification Policy & Procedures
- Tracker I-9 User Manual
- Tracker I-9 Dashboard Home Page Job Aid
- Sample System-Generated Emails
- □ Remote I-9 Documentation

Links to these materials can be found on the <u>University Human</u> <u>Resources website</u>.

UHR Website: https://hr.uillinois.edu/PolicyCompliance/Toolkit/GuidanceRes/EmploymentEligibility.cfm

## **Contact Information**

#### Urbana

- Academic HR: 217-265-6549
- Staff HR: 217-333-2137 (Civil Service) <u>shrgeneral@uillinois.edu</u>; 217-333-4752 (Extra Help) <u>extrahelp2@uillinois.edu</u>
- Student Employment: 217-333-0600
- International Student and Scholar Services: 217-333-1303
- Chicago
  - Faculty Affairs HR: 312-355-2412; FAHR@uic.edu
  - □ UIC HR: 312-413-4848; <u>UICHRHELPDESK@uillinois.edu</u>
  - Student Employment: 312-996-3130
- □ Springfield
  - **UIS HR: 217-206-6652**
  - Student Employment: 217-206-6724
- University Administration
  - Urbana: 217-333-2600; <u>ERHRcommunications@uillinois.edu</u>
  - Chicago: 312-996-5130; marin@uillinois.edu

#### Access Tracker I-9 System

Access to the Tracker system will be granted once:
 User completes required training, AND

Request for access is submitted to USC.

Once request has been granted, access Tracker at <u>https://appserv6.admin.uillinois.edu/appslogin/ser</u> <u>vlet/appslogin?appName=I9TrackerSSO</u>